EPS-2000

# **EPS-2000 Power Supply Operations Manual**

EXEL Blue

Version 1.01 Date: June 2005

| Chapter 1, Start Up                                         | Page 3  |
|-------------------------------------------------------------|---------|
| Unpacking the Power Supply                                  | Page 4  |
| Required Peripherals                                        | Page 5  |
| Power Supply Hook Up                                        | Page 6  |
| Power-Up                                                    | Page 7  |
| Chapter 2, Library and Memory                               | Page 8  |
| Loading a Weld Schedule from the Main Memory                | Page 9  |
| Loading a Weld Schedule from the CF Card                    | Page 10 |
| Moving a Weld Schedule from CF Card to Main Memory          | Page 11 |
| Moving a Weld Schedule from Main Memory to CF Card          | Page 12 |
| Chapter 3, Create a Weld Schedule                           | Page 13 |
| Creating a Weld Schedule - 4 Level Weld                     | Page 14 |
| <b>Creating a Weld Schedule - S<sup>3</sup></b>             | Page 17 |
| Viewing or Modifying a Weld Schedule                        | Page 18 |
| Chapter 4, Making a Weld                                    | Page 19 |
| Weld Tracking Information                                   | Page 20 |
| Calibrating the Rotor Driver                                | Page 21 |
| Making a Test Weld                                          | Page 22 |
| Making a Weld                                               | Page 23 |
| Jog, Home, Purge and Stop                                   | Page 24 |
| Chapter 5, Utility, Passwords, Printing, Reports and Faults | Page 25 |
| Utility                                                     | Page 26 |
| Alarm Settings                                              | Page 27 |
| Passwords                                                   | Page 28 |
| Alarms and Faults                                           | Page 29 |
| Zero the Pressure Transducer                                | Page 31 |
| Weld Report on Microsoft Excel                              | Page 33 |
|                                                             |         |
|                                                             |         |
|                                                             |         |
|                                                             |         |
|                                                             |         |
|                                                             |         |
|                                                             |         |

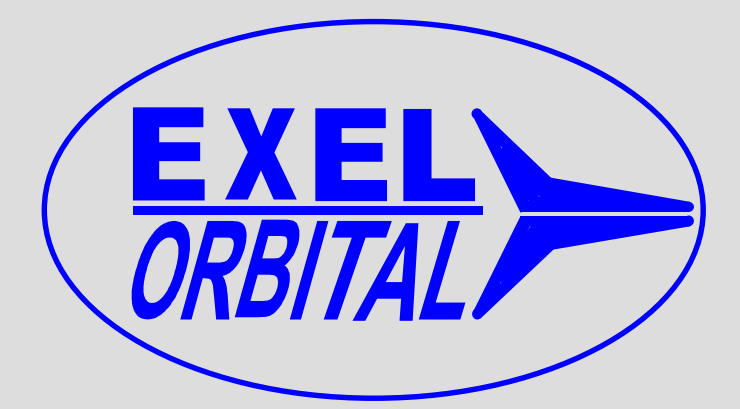

## EPS-2000 Power Supply Chapter 1, Start-Up

Version 1.11.01 Revision Date: November 2001

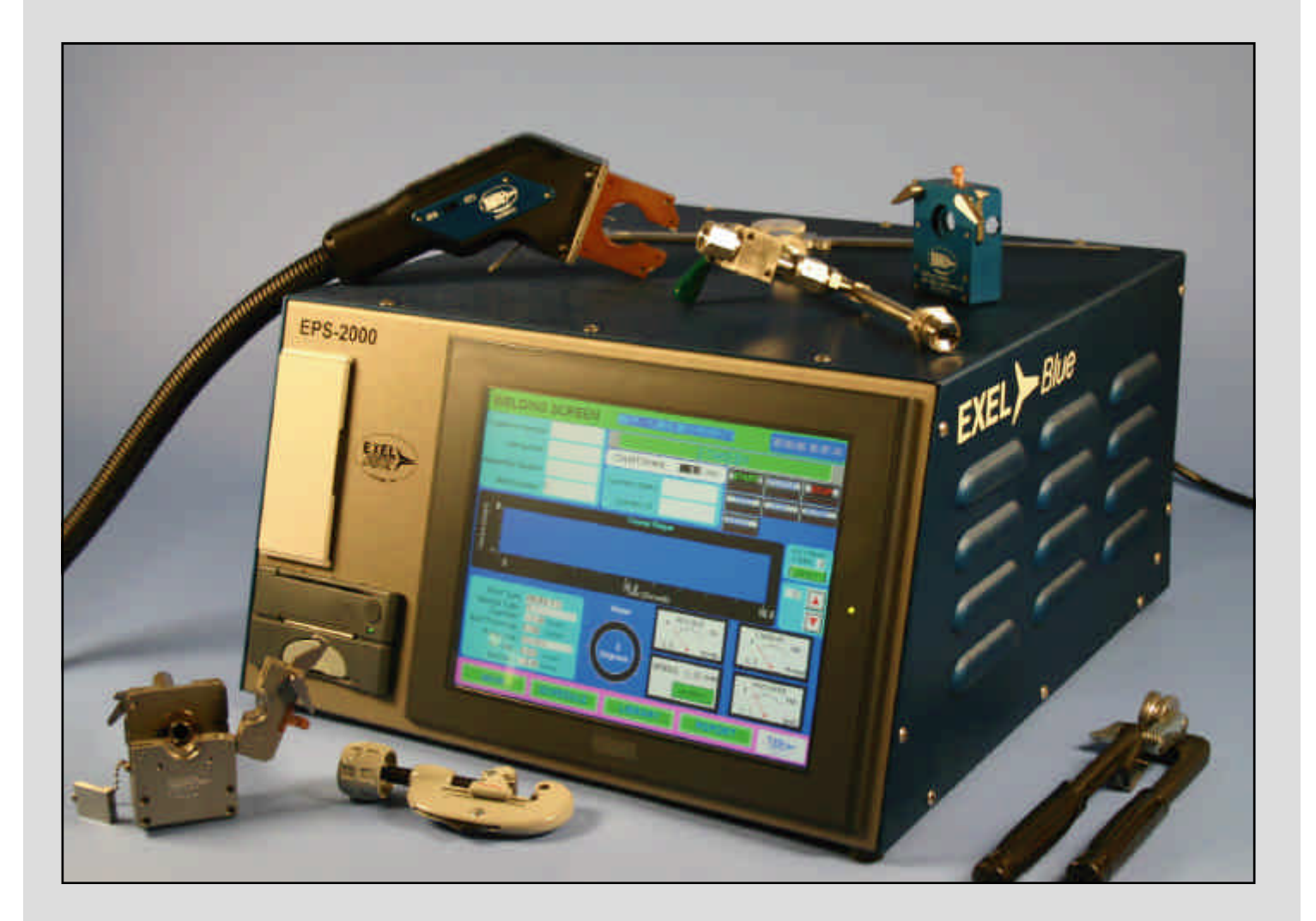

C Copyright 2001 Exel Orbital Systems All Rights Reserved

#### **Unpacking the Power Supply**

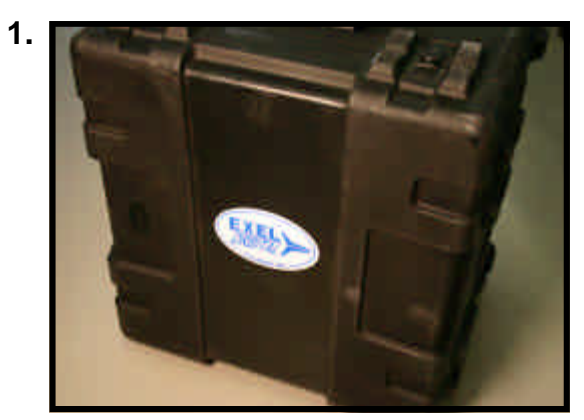

The EPS-2000 Power Supply comes in a water tight, rolling carrying case. This case is suitable for shipment.

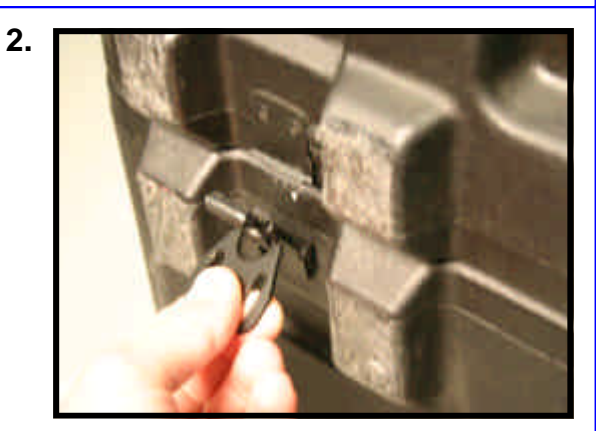

Open the case by unlatching the 6 latches.

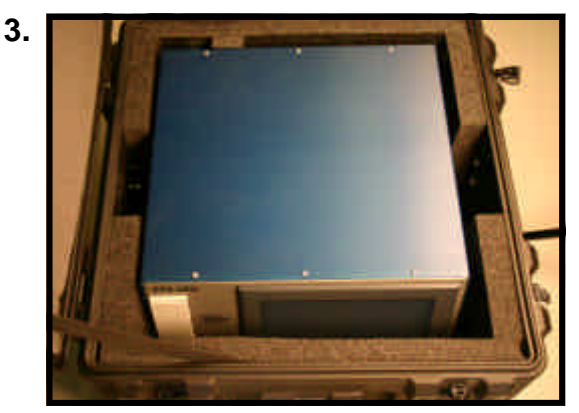

Open the lid of the case.

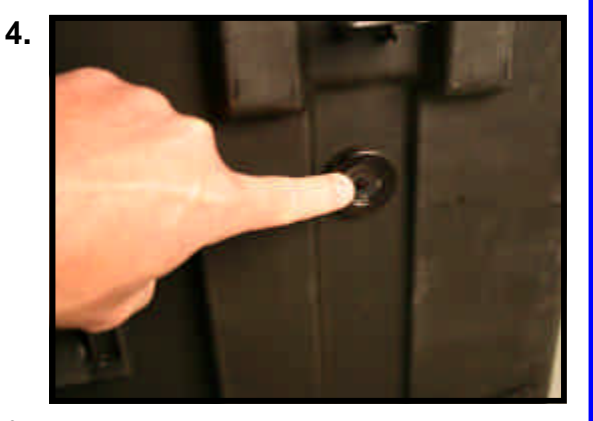

If the lid does not open readily, there may be a vacuum inside due to air travel. Push the pressure release button then open the lid.

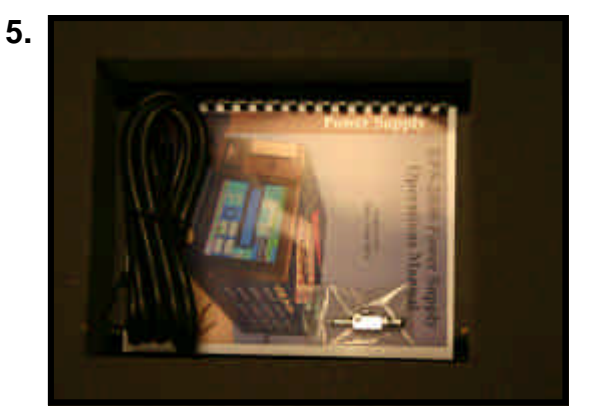

In the bottom of the case is the power supply operations manual, the line cord and a purge connector.

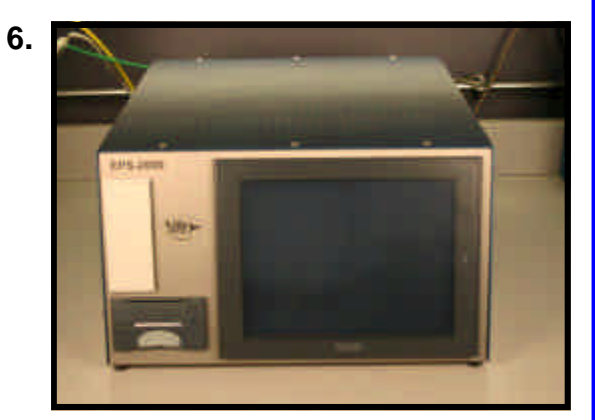

Place the power supply on a stable work surface.

| Chapter | 1 |
|---------|---|
|---------|---|

**Start Up** 

C Copyright 2005 Exel Orbital All Rights Reserved

#### **Required Peripherals**

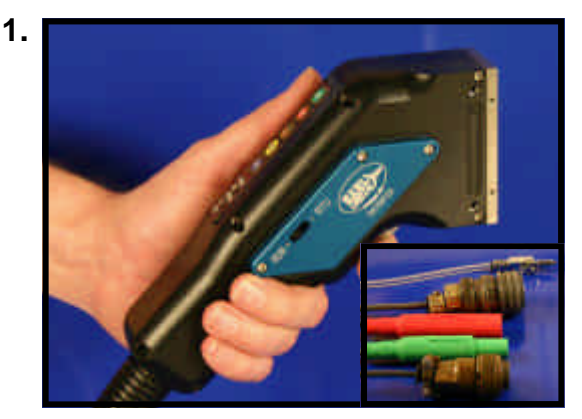

A welding head is required to operate the EPS-2000 Power Supply. Above is the Exel RDR-05 Rotor Driver.

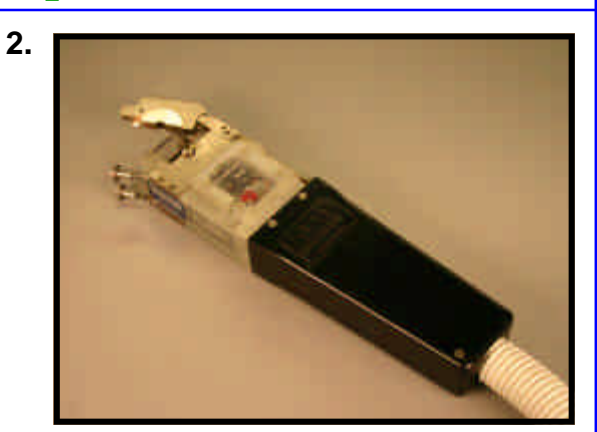

The EPS-2000 Power Supply can operate Arc Machines orbital welding heads as well.

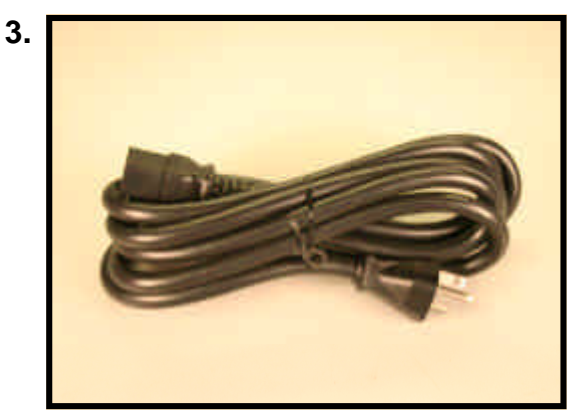

The line cord provided is 20 amp rated for 250 volt service.

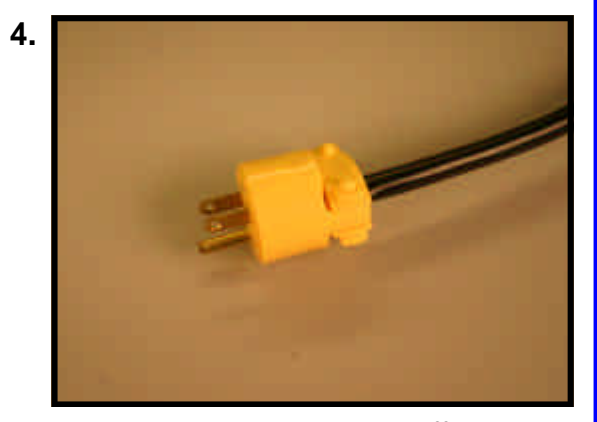

It may be necessary to cut off the plug provided on the line cord and replace it with one suitable for the outlet intended.

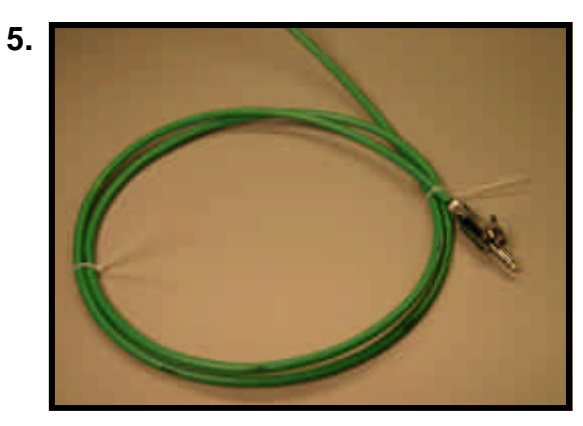

A source of purge for the power supply is required. Use the purge connector provided.

```
Chapter 1
```

**Start Up** 

#### **Power Supply Hook Up**

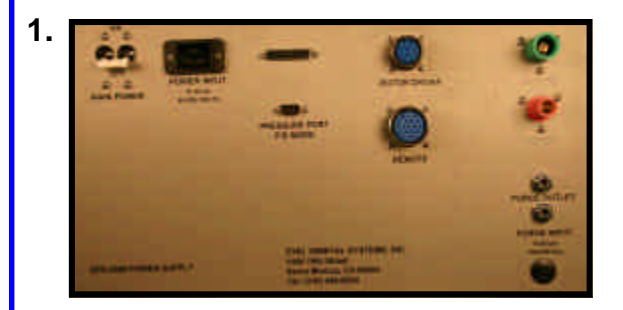

Above is a view of the back of the EPS-2000 Power Supply with all necessary connectors visible.

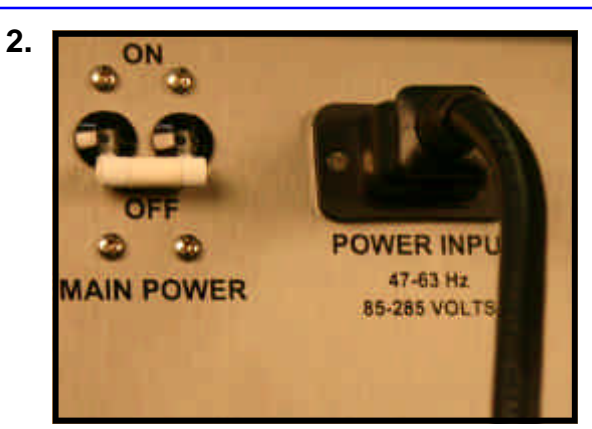

Start by inserting the A/C line plug into power ranging from 85 to 265 volts and from 47 to 63 hertz single phase.

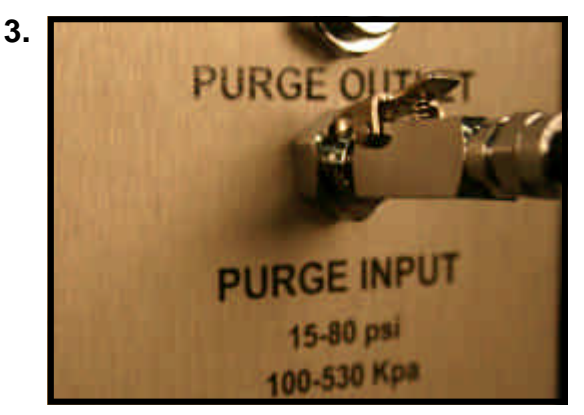

Connect the Argon or mixed gas purge inlet from the source to the power supply.

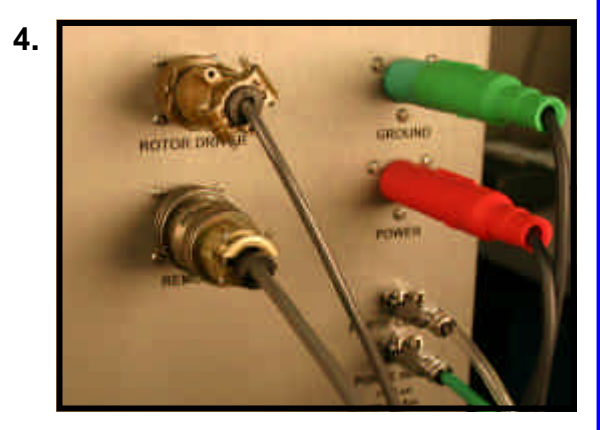

Connect the power, ground, motor, gas and remote (if applicable) of the welding head to the power supply.

#### Notes:

- 1. The EPS-1000 does not require a dedicated circuit.
- 2. Power Input: 85 to 265 volts and 47 to 63 hertz.
- 3. Purge Input: 15 to 80 psi or 100 to 530 Kpa.

### Power-Up

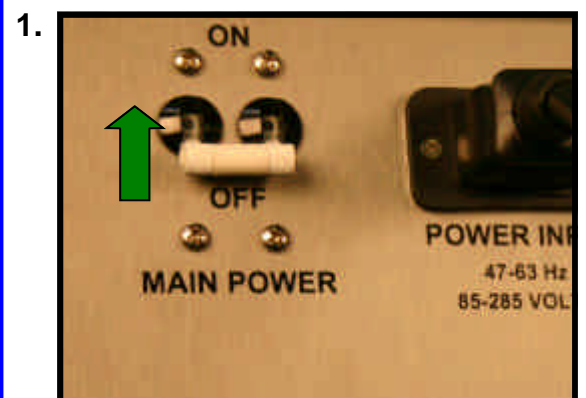

Turn the main power switch on.

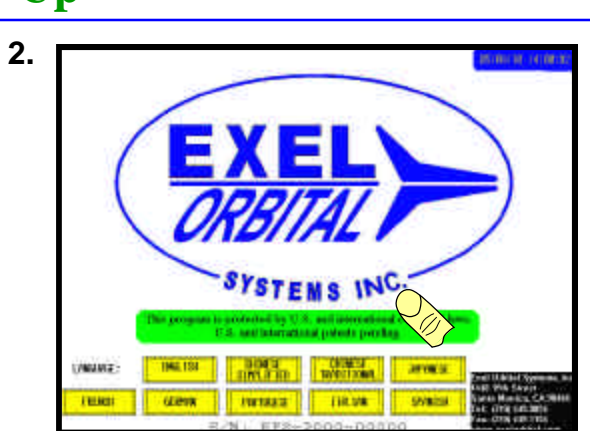

The Main Screen will appear on the touch screen. Select the desired Language then touch any spot on the screen to continue.

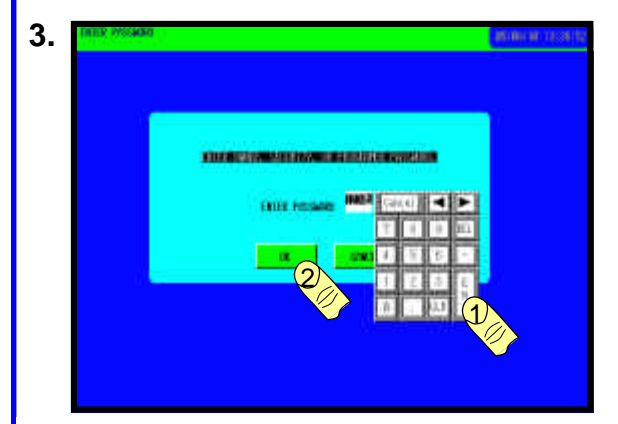

If Password protection selected enter that password here.

| Letter .                                                                                                    |                                                                                                    |          |
|----------------------------------------------------------------------------------------------------|----------------------------------------------------------------------------------------------------|----------|
| Contra-                                                                                                    |                                                                                                    |          |
| Dela                                                                                                    | A DESCRIPTION OF A DESCRIPTION OF A DESC |          |
| Engla -                                                                                                    |                                                                                                    |          |
| 11/1                                                                                                    |                                                                                                    |          |
| Crate:                                                                                                    |                                                                                                    |          |
| Arts<br>Desire                                                                                                    |                                                                                                    |          |
| M.Le                                                                                                    |                                                                                                    |          |
| and the second second s | Dilumout .                                                                                                    |          |
| And the                                                                                                    | Headings (                                                                                                    |          |
| Capital I                                                                                                    |                                                                                                    |          |
| Lists                                                                                                    |                                                                                                    | -        |
| MULTER A V                                                                                                    | LUID SCHEMES 3 INTO FIRST LANS                                                                                                    | HIII A Y |

The Library Screen above appears so that a weld schedule may be created or loaded from memory.

| Chapter 1 | Start Up | C Copyright 2005 Exel Orbital<br>All Rights Reserved | Pag |
|-----------|----------|------------------------------------------------------|-----|

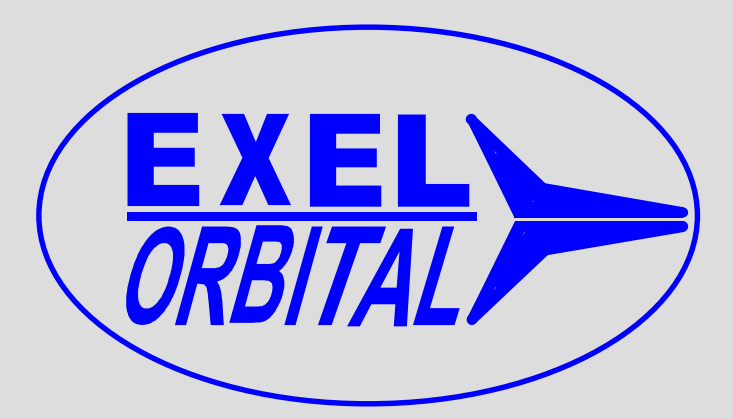

**EPS-2000 Power Supply** 

### Chapter 2, Library and Memory

Version 1.11.01 Revision Date: June 2005

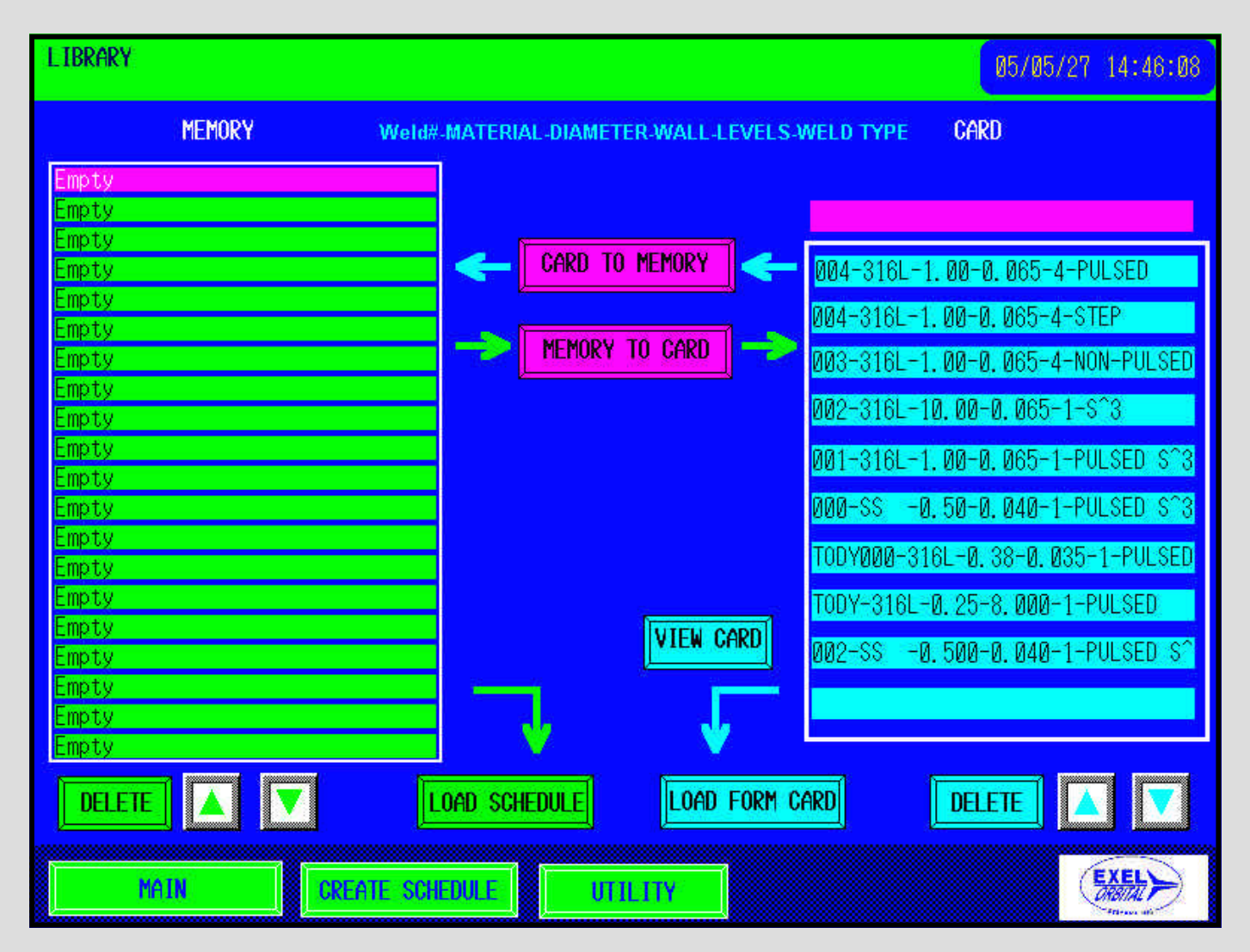

C Copyright 2001 Exel Orbital Systems All Rights Reserved

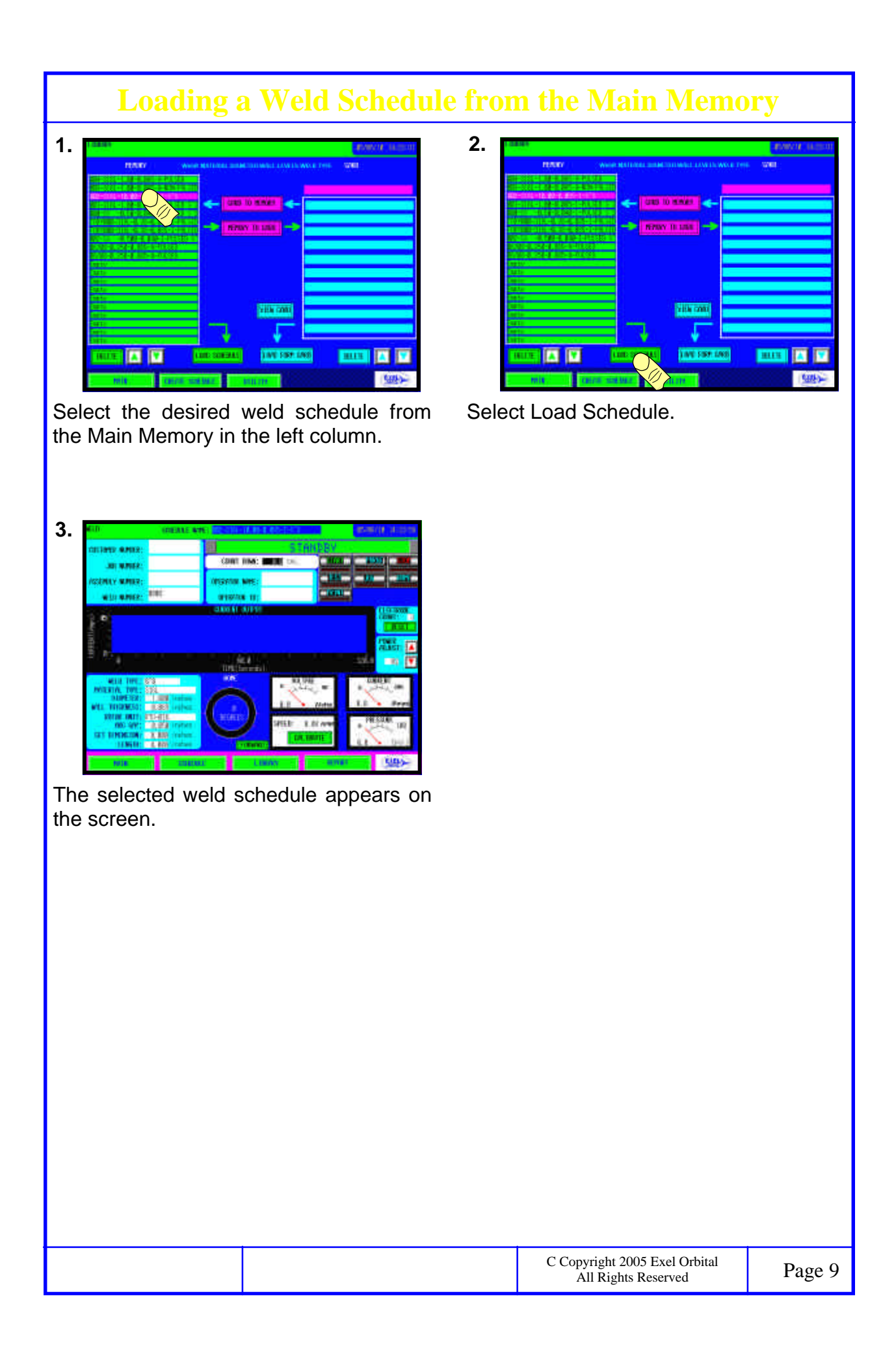

#### Loading a Weld Schedule from the CF Card

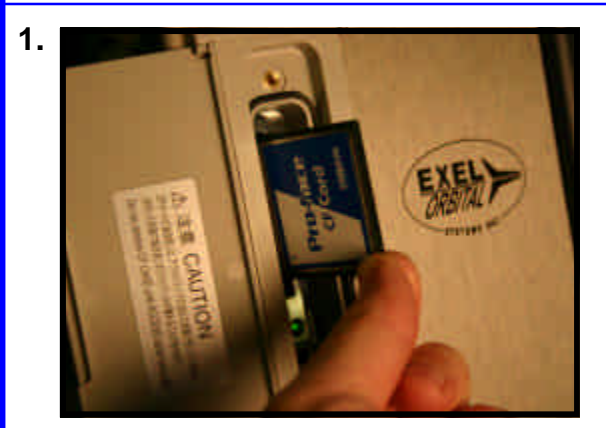

Orient the CF Card as shown.

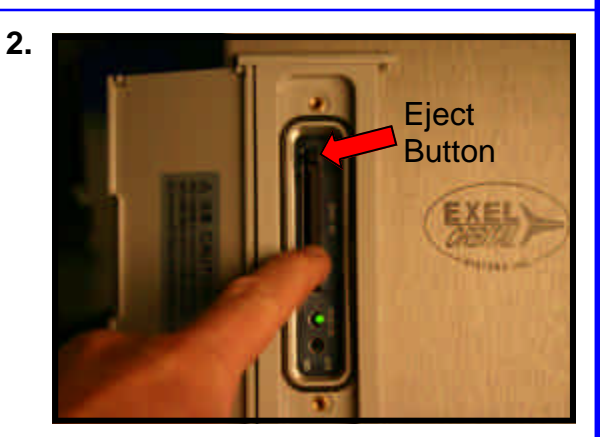

Insert the CF Card, being sure that it is seated completely into the slot. The eject button should pop up.

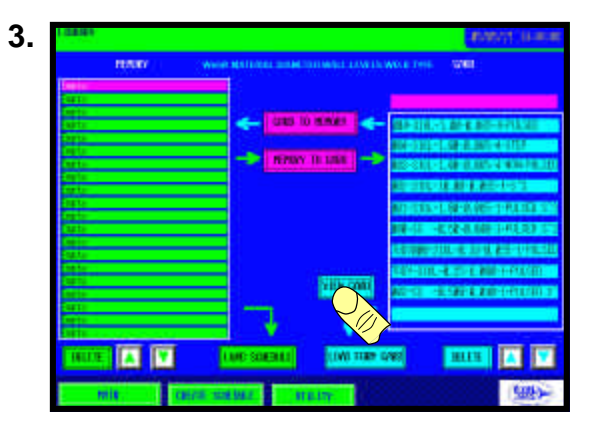

Touch the VIEW CARD button and all weld schedules in the card will be displayed in the right column.

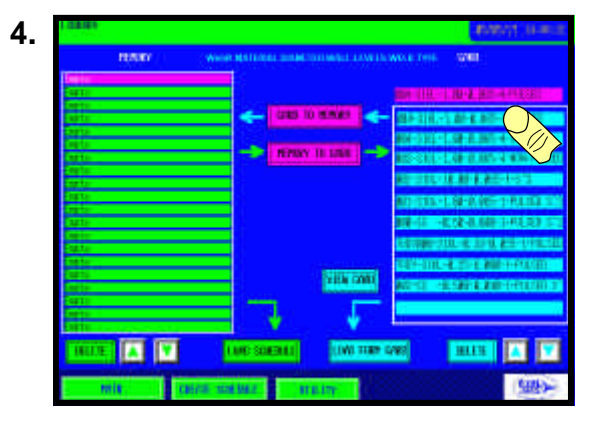

Select the desired schedule and the name will appear in the pink window above the right column.

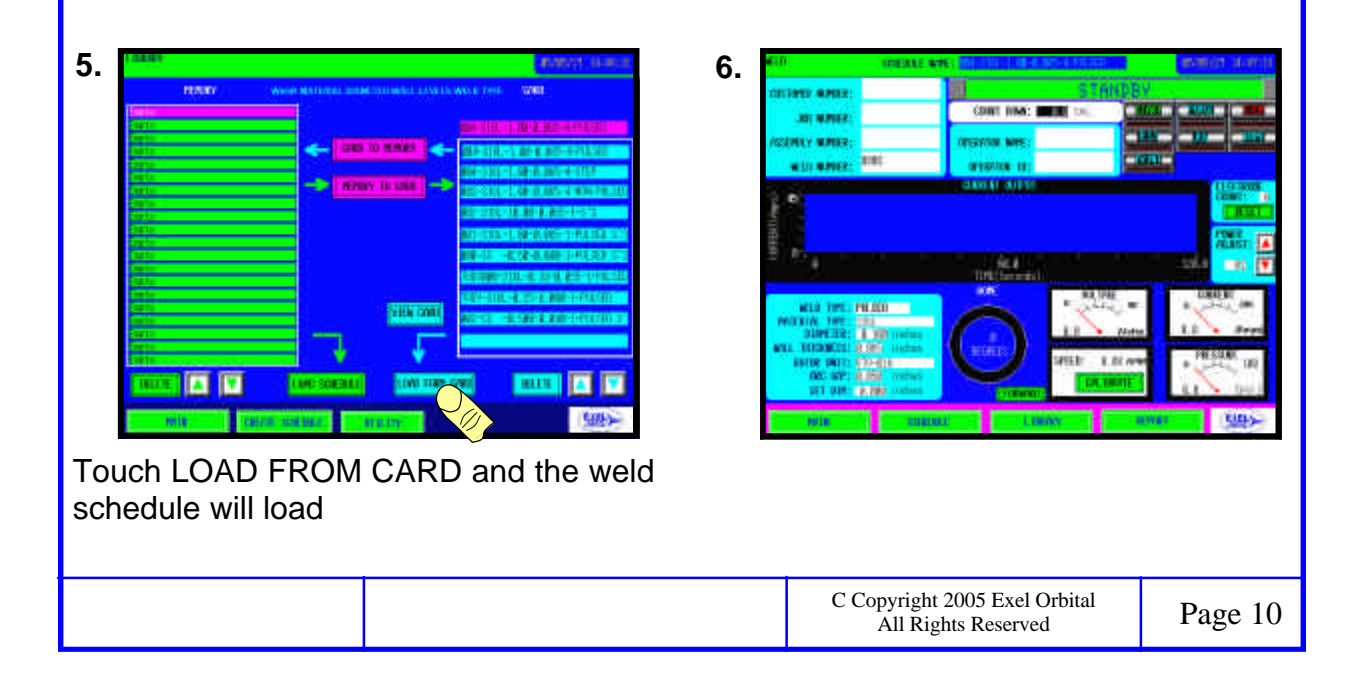

#### Moving a Weld Schedule from CF Card to Main Memory

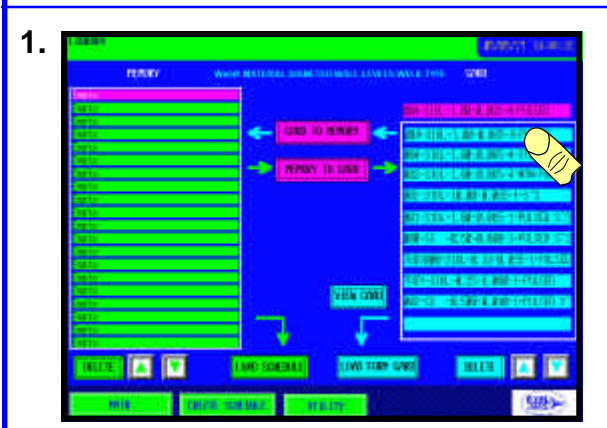

Select the desired weld schedule to transfer to main memory and it will appear in the pink window.

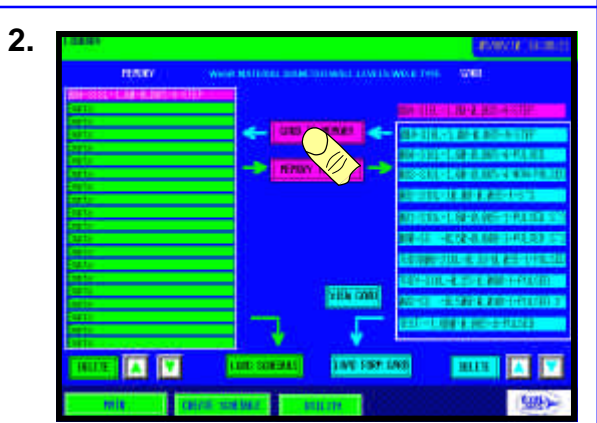

Select CARD TO MEMORY and the weld schedule will be copied to the Main Memory in the left column.

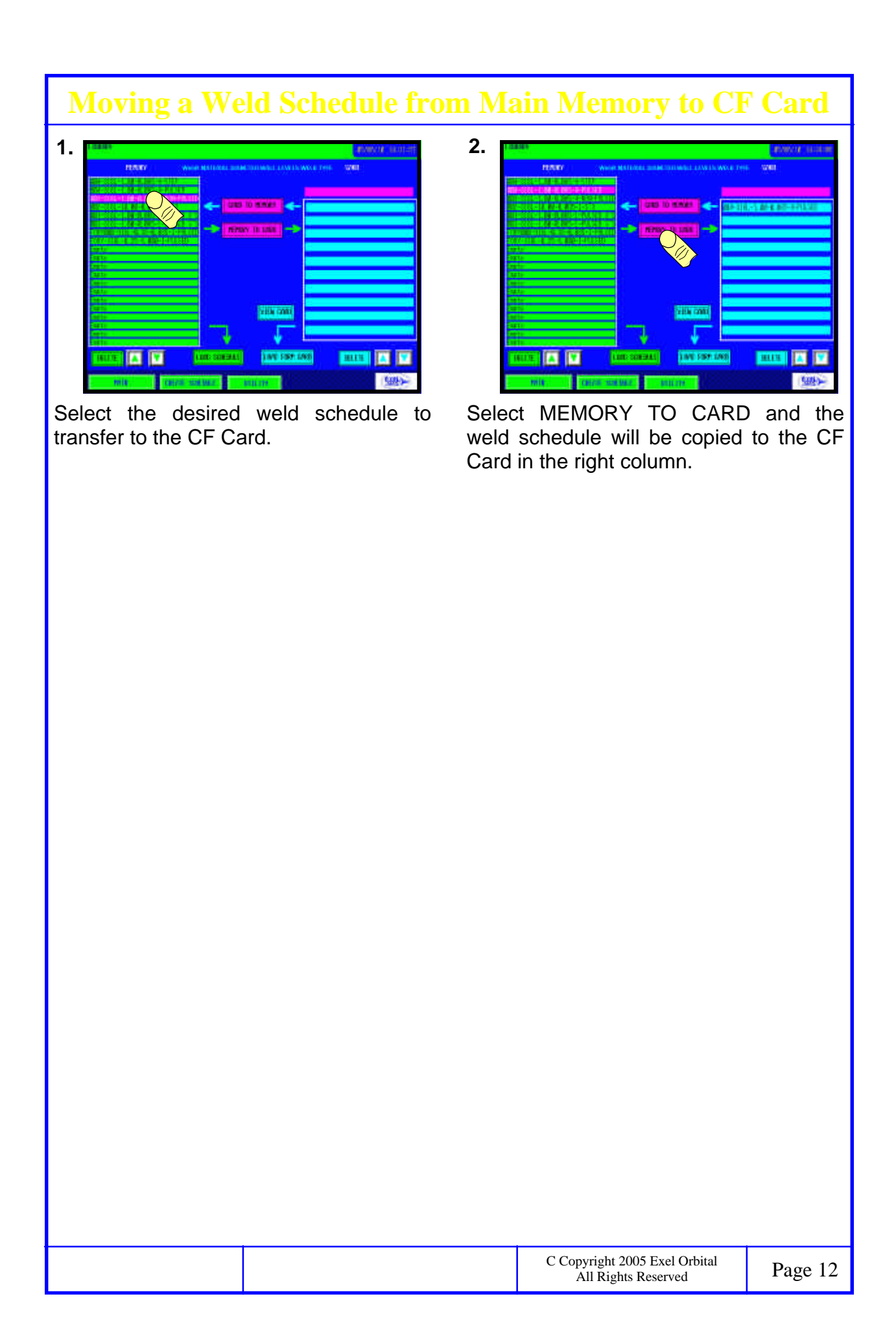

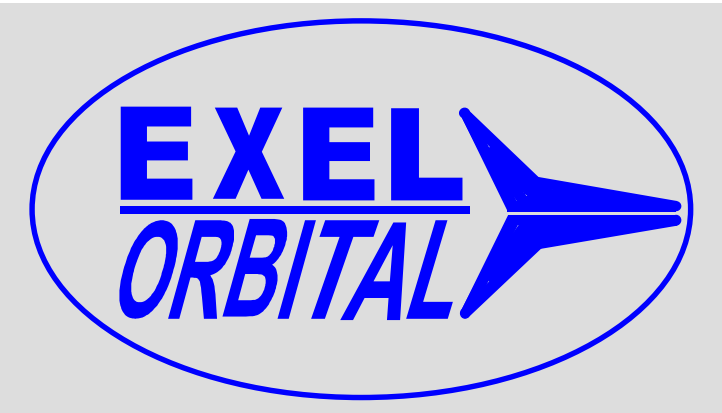

### EPS-2000 Power Supply Chapter 3, Create a Weld Schedule,

Version 1.11.01 Revision Date: June 2005

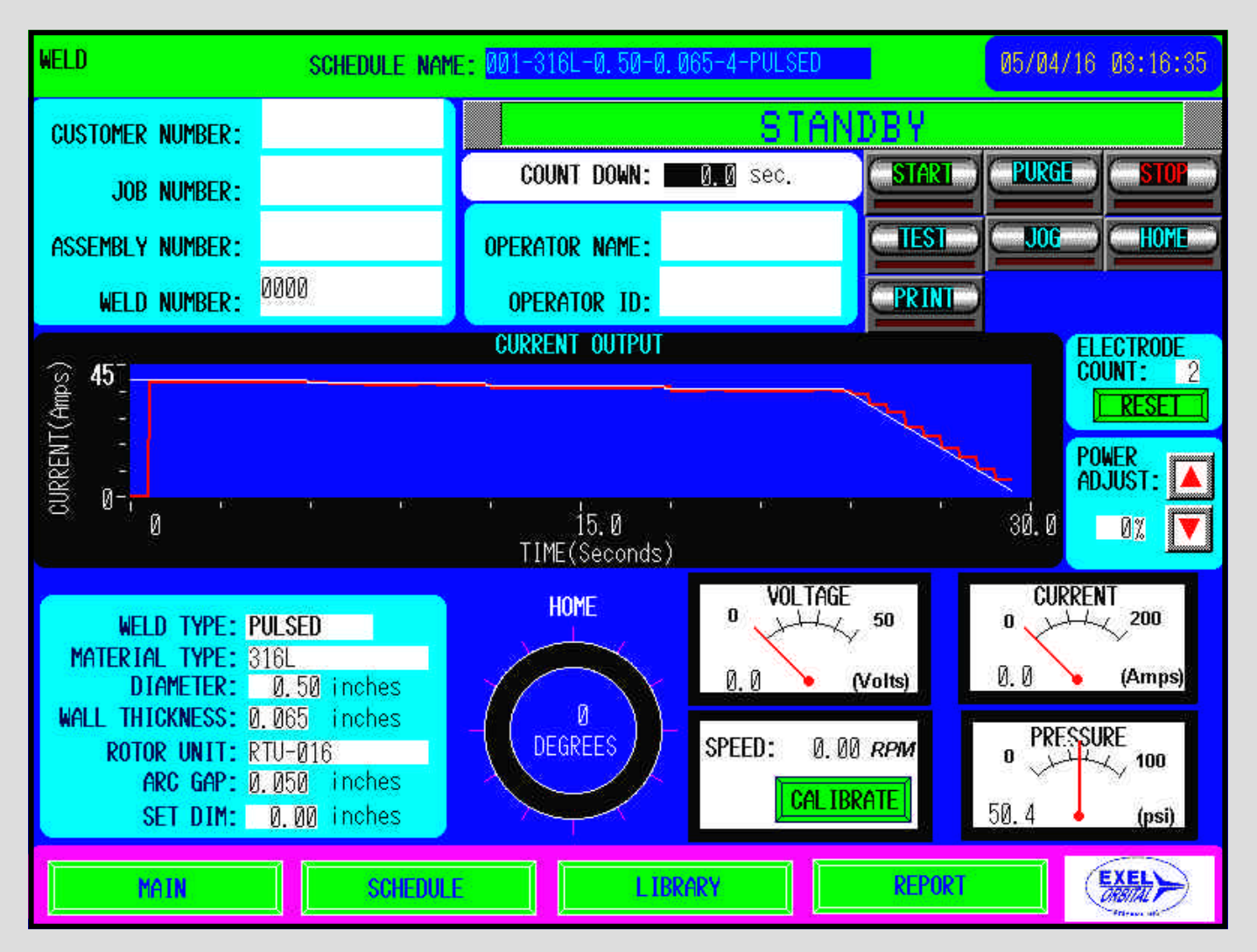

C Copyright 2001 Exel Orbital Systems All Rights Reserved

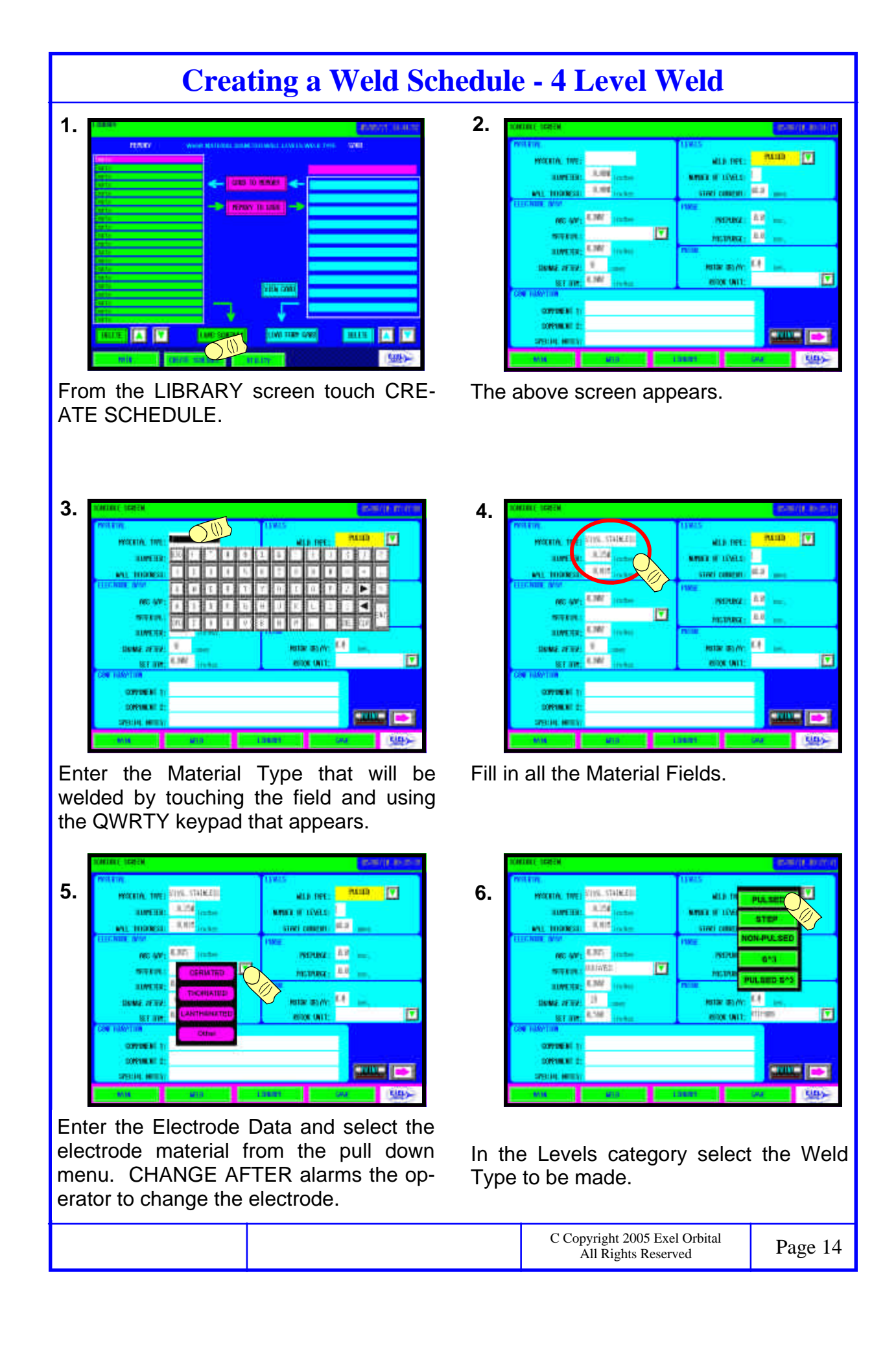

#### **Creating a Weld Schedule - 4 Level Weld**

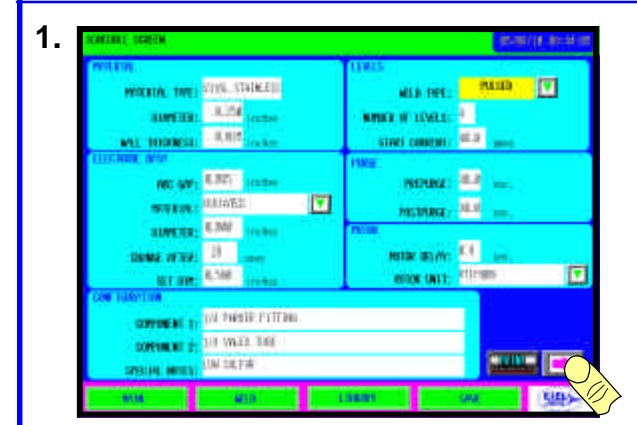

After entering the data on the first screen push the right arrow to move to the second Schedule Screen

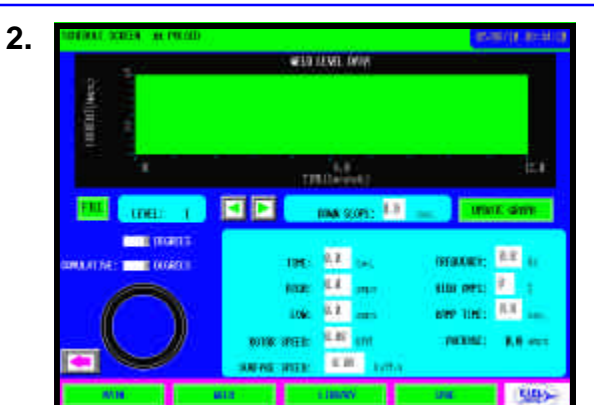

The above screen appears.

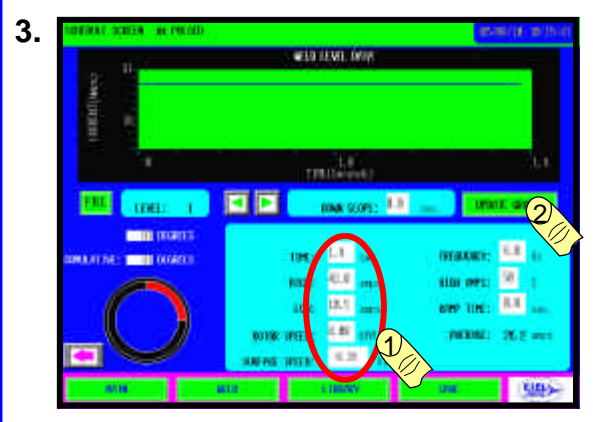

Enter Level 1 data and click UPDATE GRAPH, both the polar and linear graph of time, current and rotation are shown.

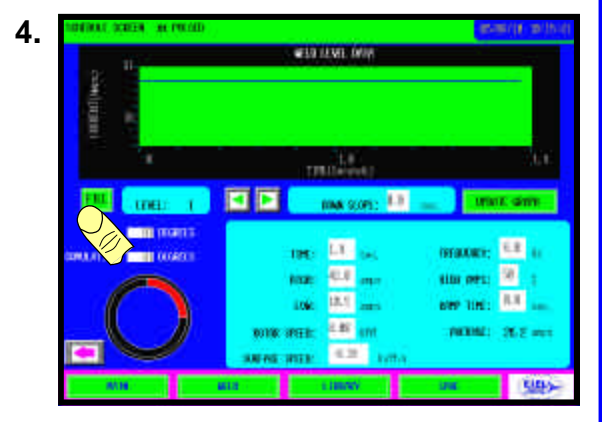

With a multi level weld it is convenient to click the fill button to copy Level 1 information to all subsequent levels.

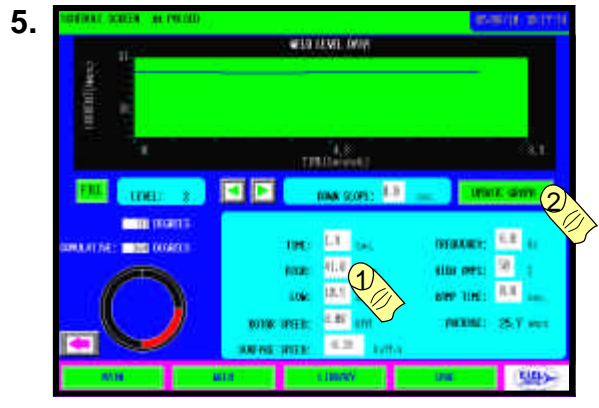

Level 2 contains the same information as level 1. Change the relevant field, in this case 41 High amps. UPDATE GRAPH.

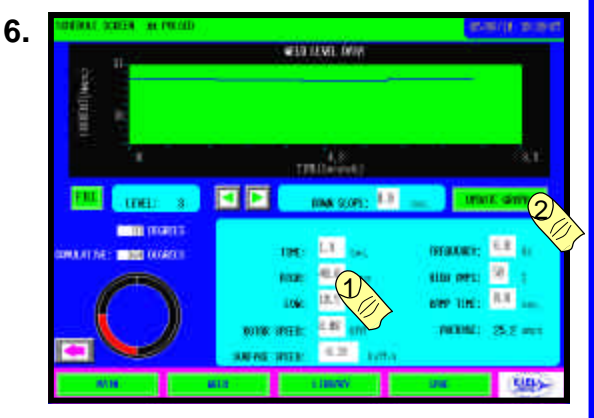

Edit Level 3 in the same manner as Level 2 and UPDATE GRAPH to conform changes.

> C Copyright 2005 Exel Orbital All Rights Reserved

#### **Creating a Weld Schedule - 4 Level Weld**

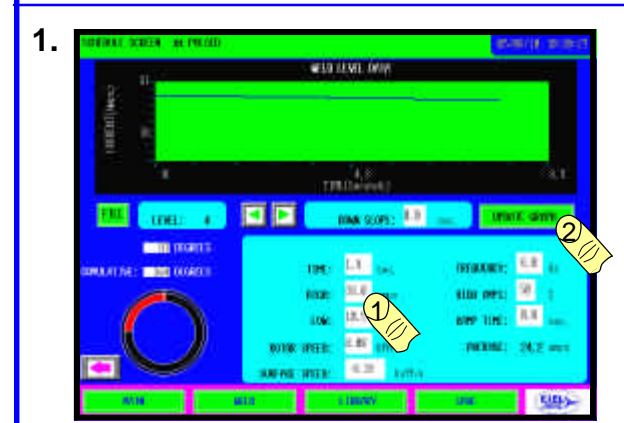

Edit Level 4 and UPDATE GRAPH.

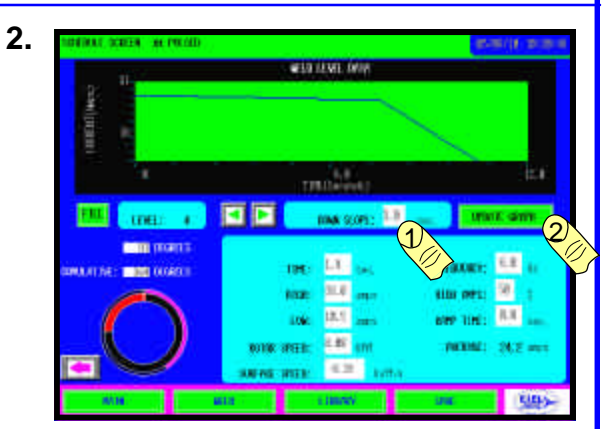

Down Slope and UPDATE Enter a GRAPH. The 4 Level Pulsed Weld Schedule is now complete.

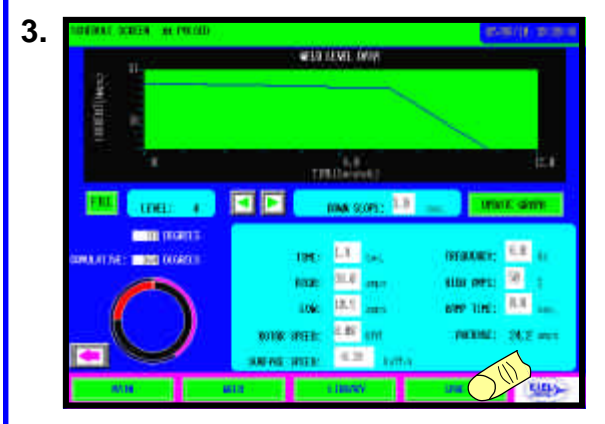

To save the newly created weld schedule touch SAVE.

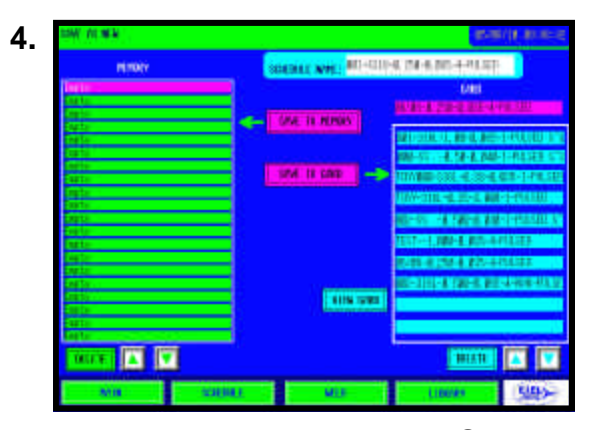

The Library Menu appears in Save As mode. Displaying a default name in the Schedule Name field.

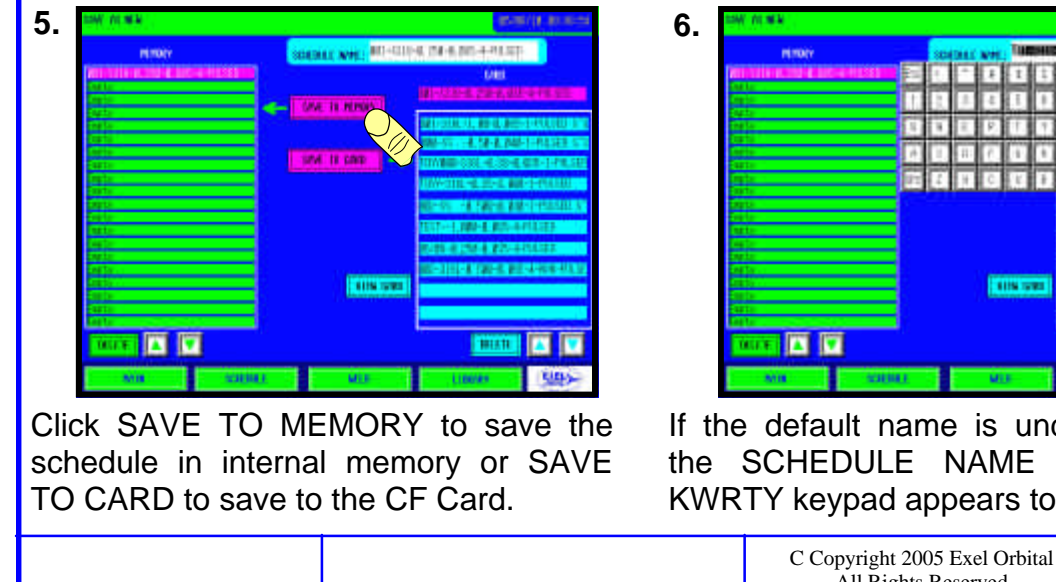

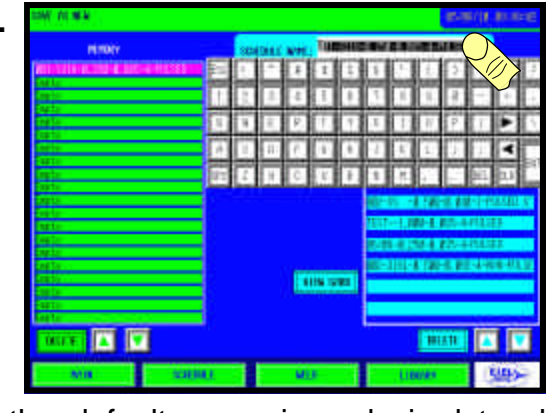

If the default name is undesired touch the SCHEDULE NAME field and a KWRTY keypad appears to rename.

All Rights Reserved

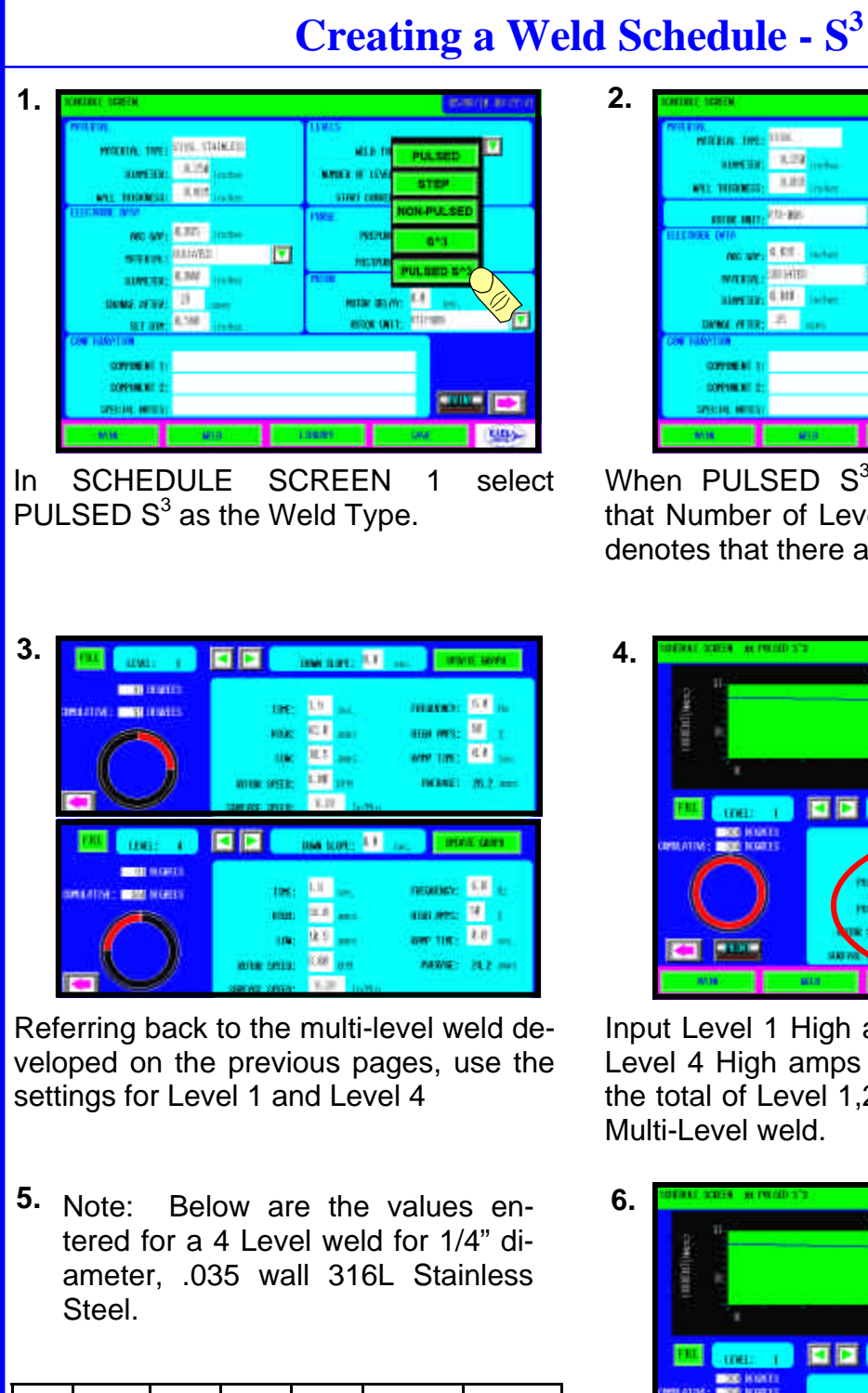

| Lev | Time | High | Low  | Freq | % High | Speed |
|-----|------|------|------|------|--------|-------|
| 1   | 1.9  | 42   | 10.5 | 6    | 50     | 8     |
| 2   | 1.9  | 41   | 10.5 | 6    | 50     | 8     |
| 3   | 1.9  | 40   | 10.5 | 6    | 50     | 8     |
| 4   | 1.9  | 38   | 10.5 | 6    | 50     | 8     |
|     |      |      |      |      |        |       |
|     |      |      |      |      |        |       |

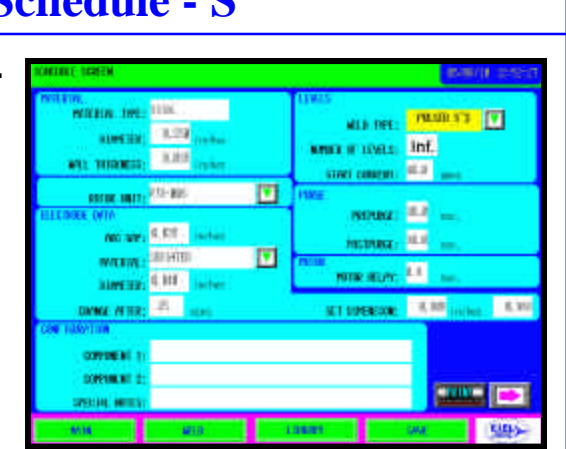

When PULSED  $S^3$  is selected, notice that Number of Levels shows INF. This denotes that there are infinite levels.

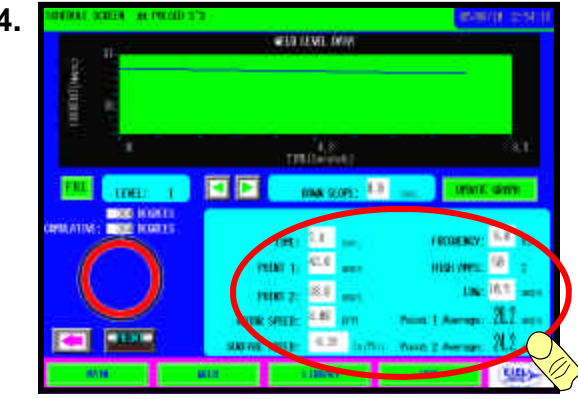

Input Level 1 High amps for Point 1 and Level 4 High amps for Point 2. Time is the total of Level 1,2,3 & 4 time from the Multi-Level weld.

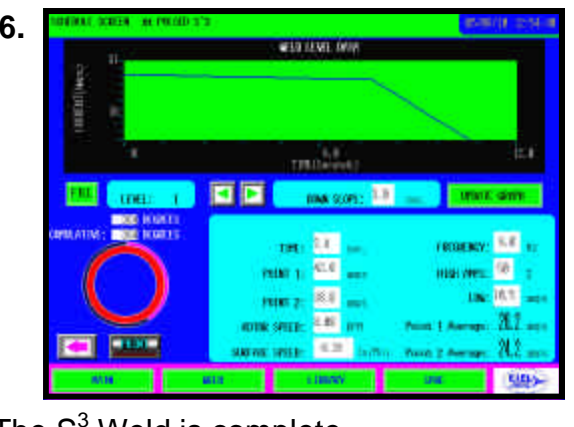

The S<sup>3</sup> Weld is complete

#### Viewing or Modifying a Schedule

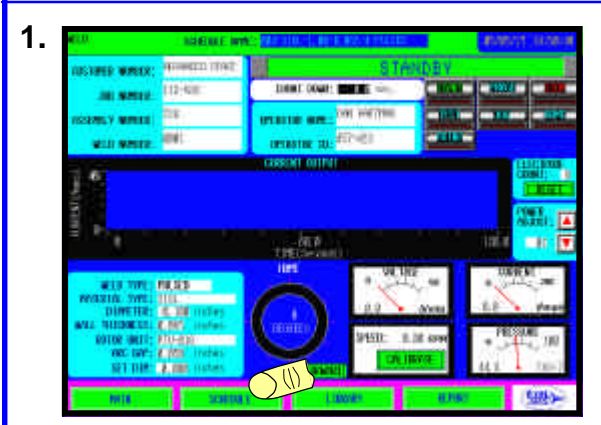

From the WELD Screen touch the SCHEDULE button

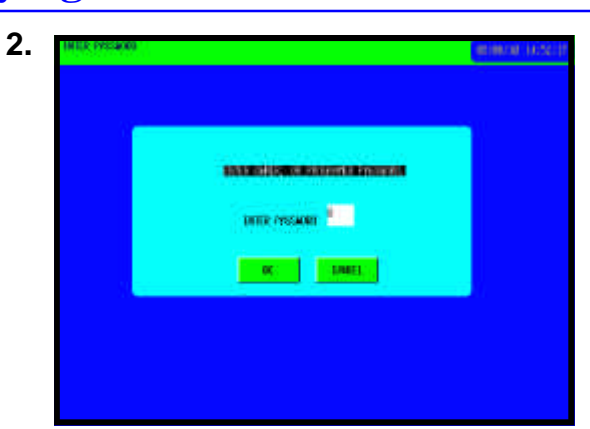

Enter the Programmer Password which gives access to the weld schedule. See Pass Words in the Utility Section.

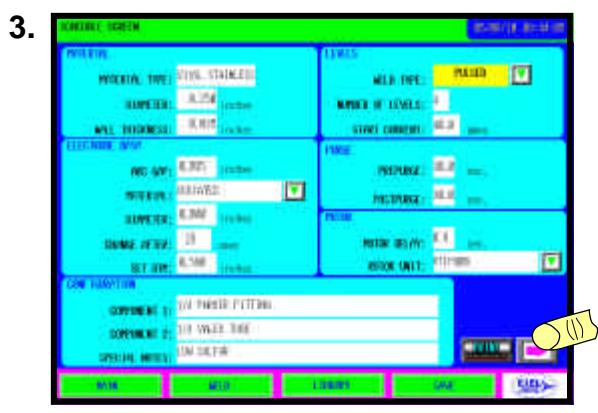

The first screen to appear is Schedule Screen 1. Click the Right Arrow to move to Schedule Screen 2

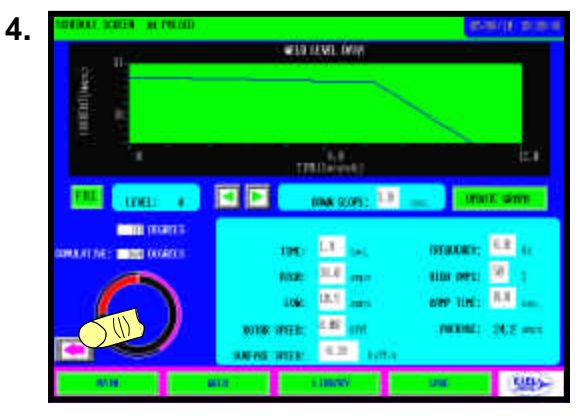

Click the Left Arrow to move back to Schedule Screen 1

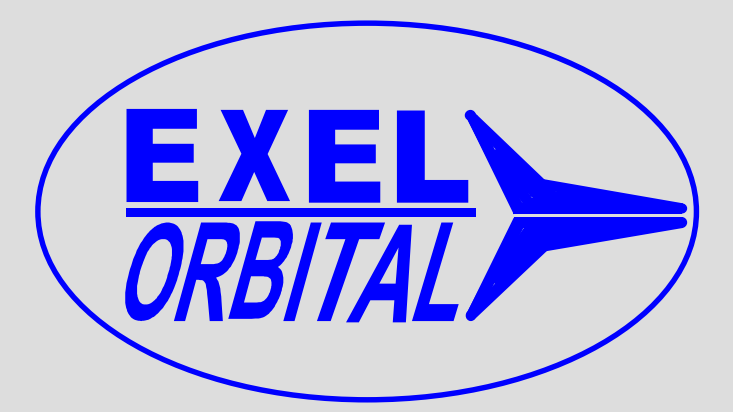

### **EPS-2000 Power Supply** Chapter 4, Making A Weld

Version 1.11.01 Revision Date: June 2005

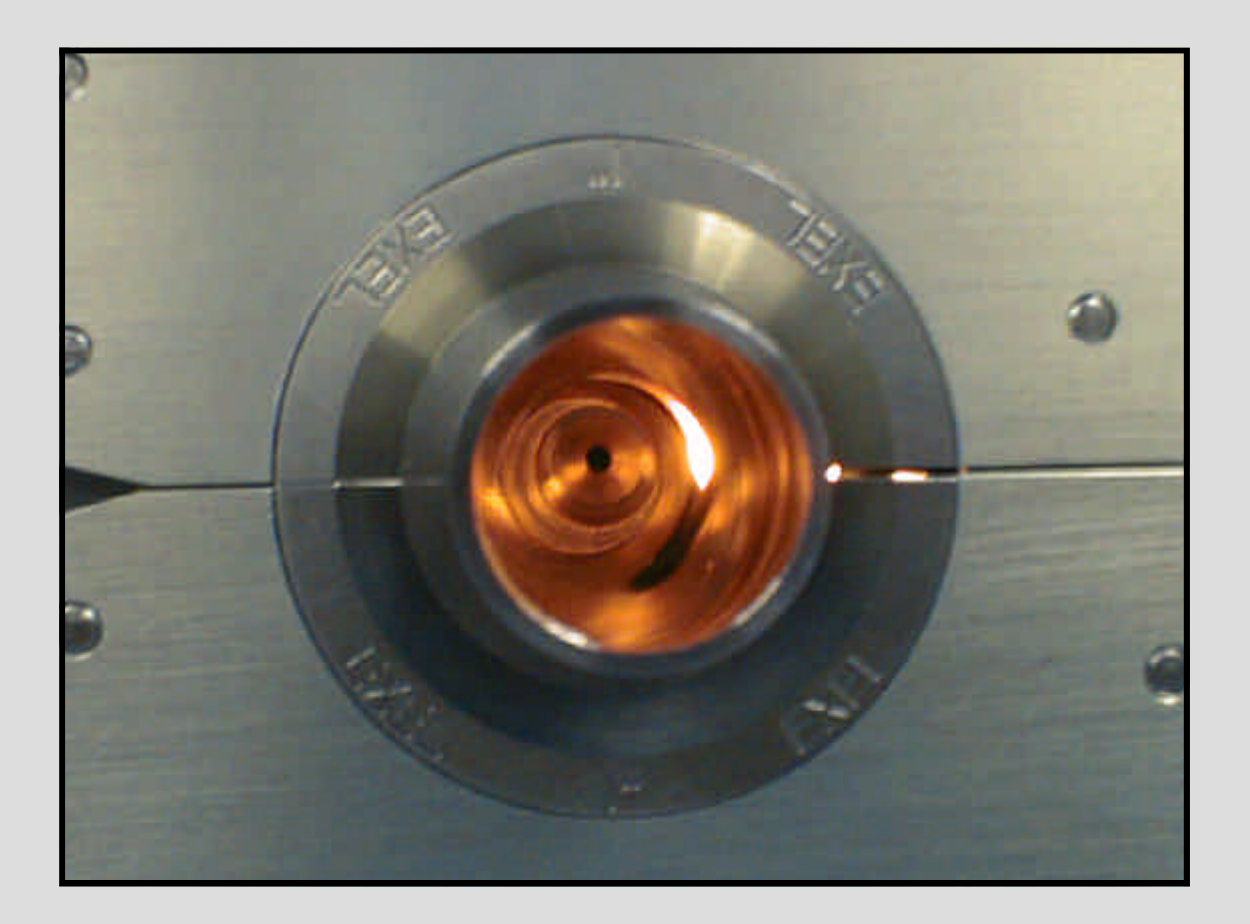

C Copyright 2001 Exel Orbital Systems All Rights Reserved

#### Weld Tracking Information

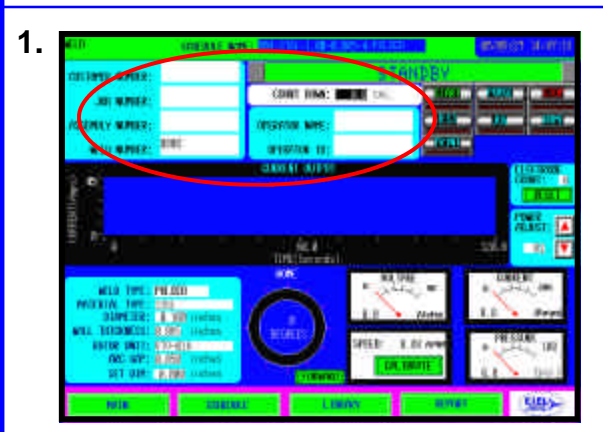

When a weld schedule loads there are several fields that can be filled which allow tracking of a weld in the REPORT.

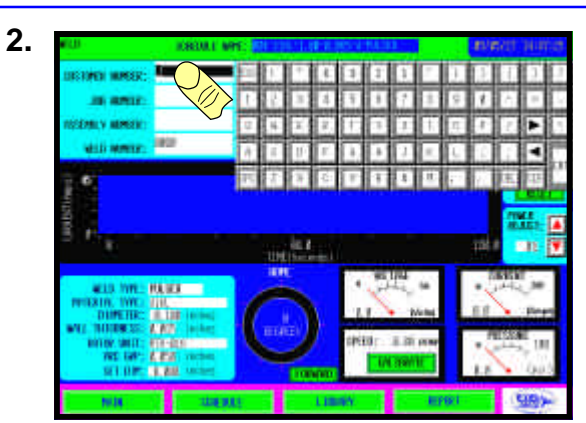

Touch the field where information is to be entered and a QRTY keypad appears

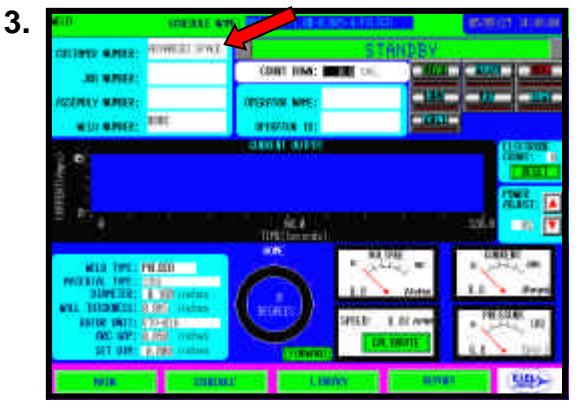

Press ENTER when complete and the QRTY keypad disappears.

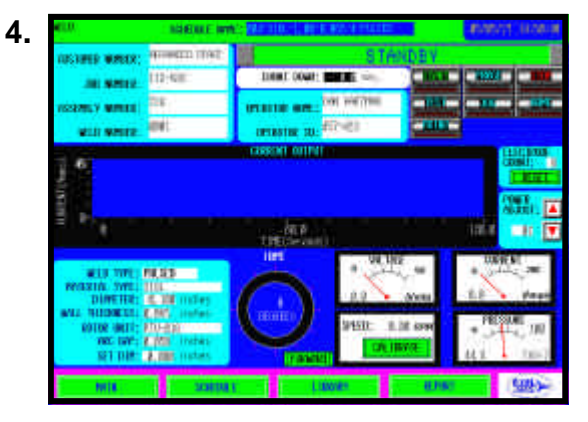

Continue filling in all remaining fields. This information will now appear on the Weld Report making tracking easier.

#### 5. Note:

1. To open or create a weld schedule see Library and Memory or Create a Weld Schedule

#### **Calibrating the Rotor Driver**

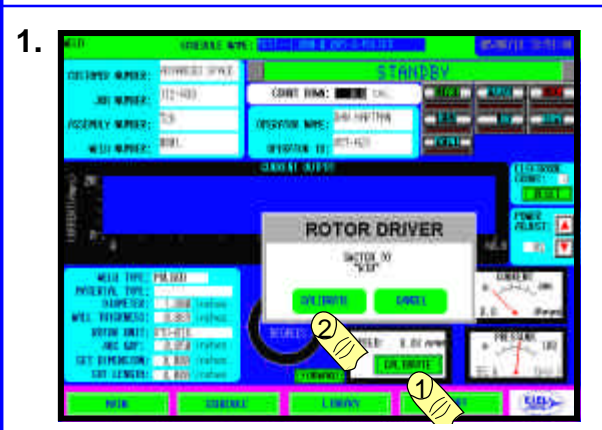

When loading a new weld schedule or turning power on, the Rotor Driver or motor must first be calibrated.

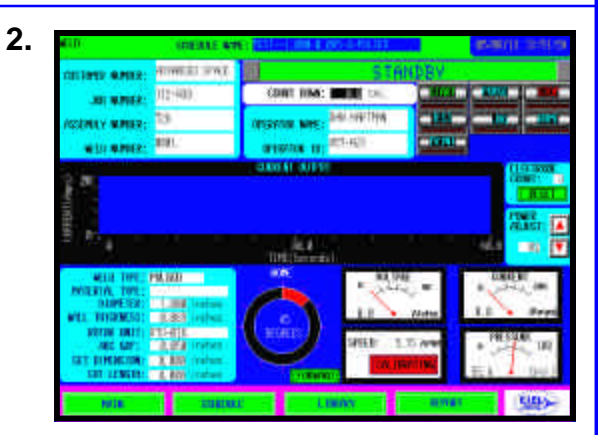

Push the CALIBRATE button then select the proper switch setting on the Rotor Driver then push CALIBRATE.

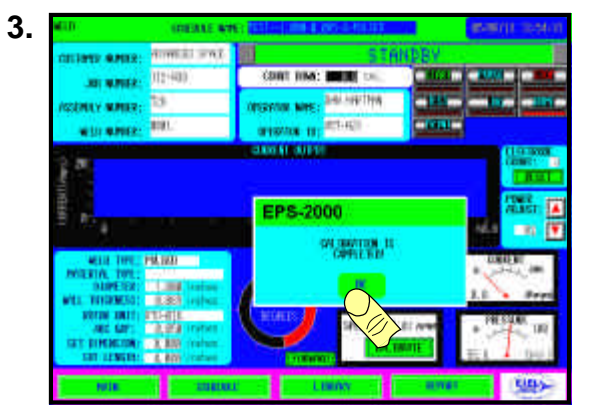

During calibration 4 revolutions will be made and timed. When calibration is complete, push OK.

#### Making a Test Weld

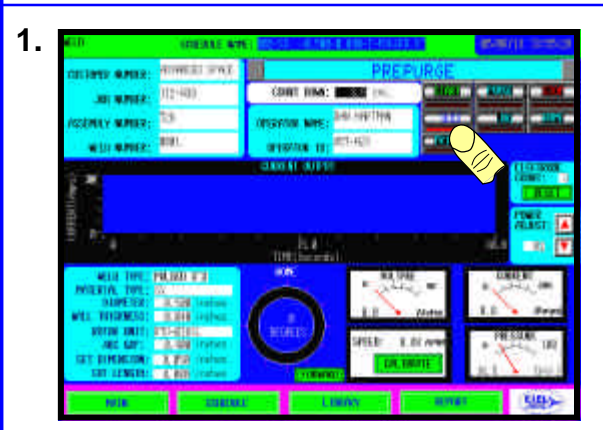

After Rotor Driver calibration a test weld can be made to be certain of proper settings and calibration by pushing TEST.

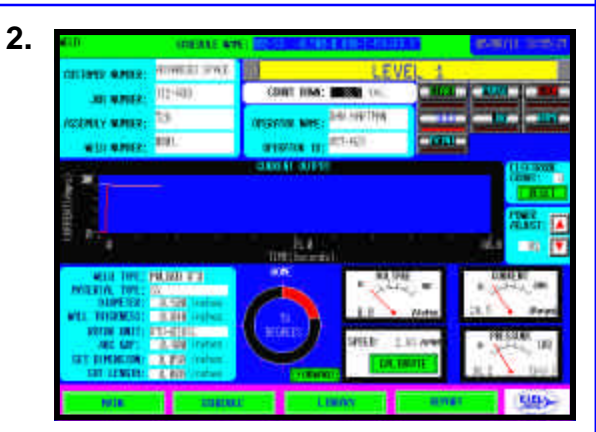

As the power supply cycles through the test sequence, it purges, rotates the weld head and graphs theoretical current.

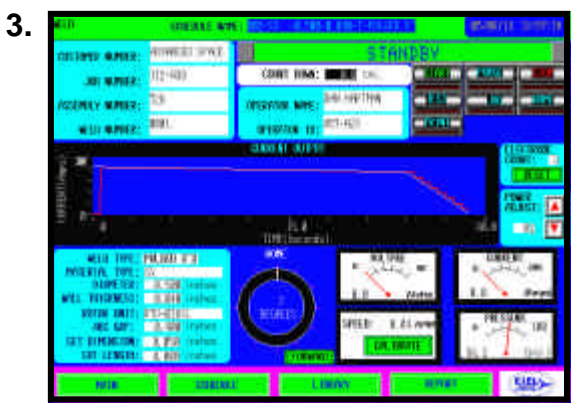

When TEST is complete the power supply will return to its STANDBY mode.

#### Making a Weld

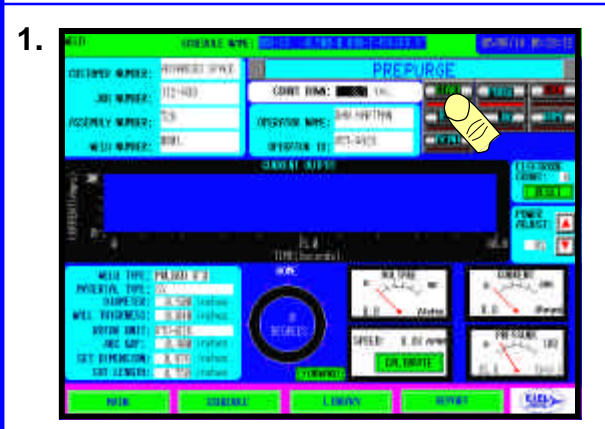

To make a weld be sure that the weld head is ready and properly fixtured then push START.

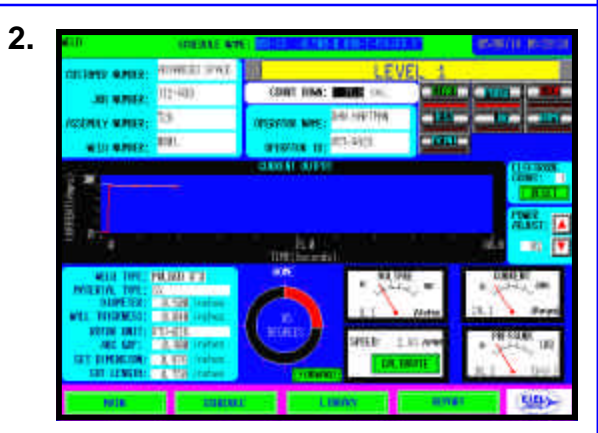

The power supply will cycle through the weld sequence, displaying all critical operating variables.

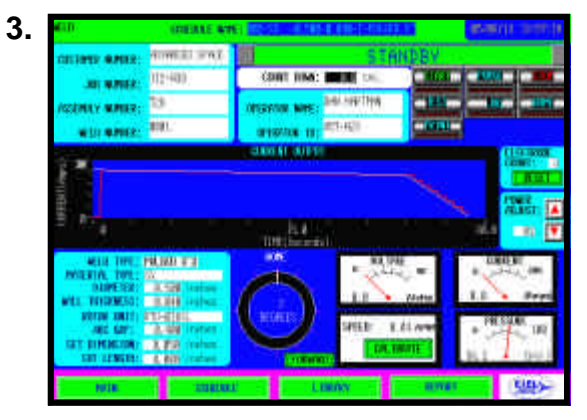

When the weld is complete the power supply returns to STANDBY mode.

#### Jog, Home, Purge and Stop

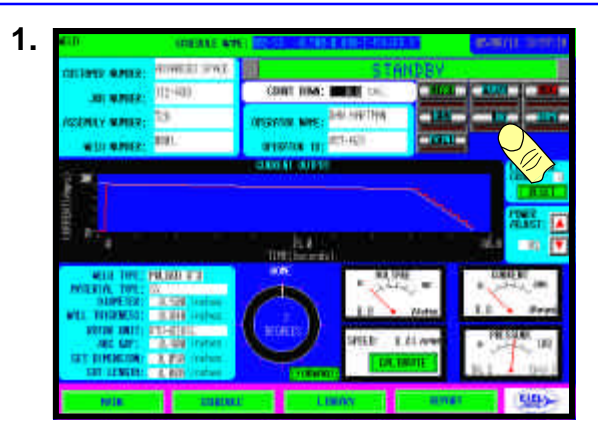

Push the JOG button to rotate the weld head. The head will rotate only when the button is pushed.

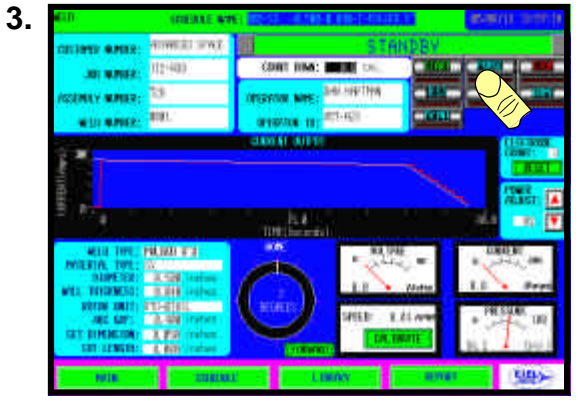

Purge my be used at any time by pressing PURGE. Pressing PURGE prior to a weld does not affect weld purging.

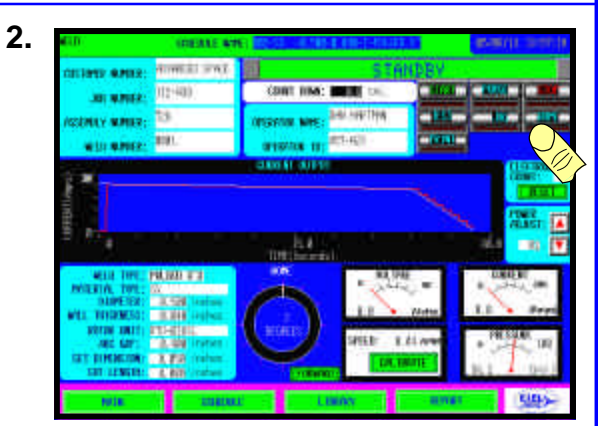

To home the weld head push the HOME button.

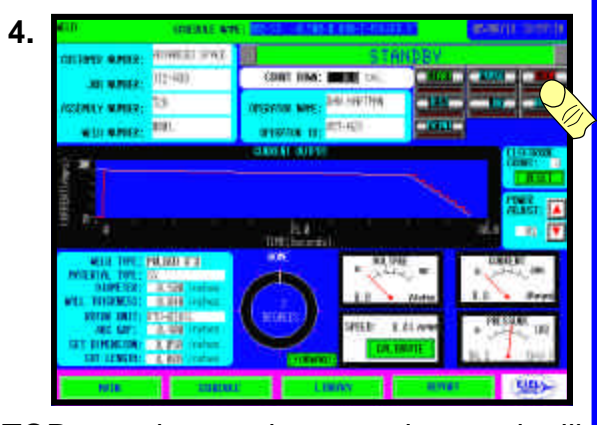

STOP may be used at any time and will terminate any sequence started. During a weld, pre-purge will be the final sequence.

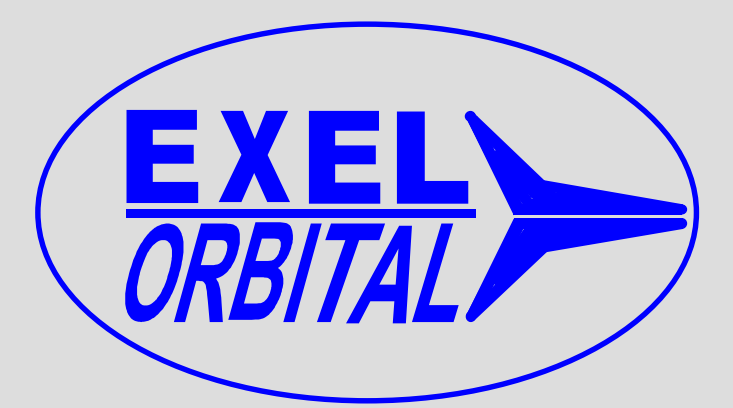

### EPS-2000 Power Supply Chapter 5, Utility, Passwords, Printing, Reports and Faults

Version 1.11.01 Revision Date: June 2005

| UTILITY                                             | 0                  | 5/06/10 15:01:51       |
|-----------------------------------------------------|--------------------|------------------------|
| UNITS: ENGLISH                                      | ALARM SETTING      |                        |
| DEFAULT START CURRENT- 40.0 AMPS                    | LOW PRESSURE:      | 0.0 <mark>(psi)</mark> |
| POWER ADJUST: +/- 5 %                               | HIGH PRESSURE:     | 60.0 (psi)             |
| DO YOU WANT SAVE ALL DATA LOG? NO                   | LOW VOLTAGE:       | 5.0 (Volts)            |
|                                                     | HIGH VOLTAGE:      | 12.0 (Volts)           |
| OLD PROGRAMMER PASSWORD:                            | CURRENT:           | 2.5 <u>x</u>           |
|                                                     | SPEED:             | 5.0 <u>x</u>           |
| CONTINT NEW PRODUCTION REPORT OF CONTINUE PROVIDENT | YEAR: 5            |                        |
| OLD SECURITY PASSWORD:                              | Month: 6           |                        |
| NEW SECURITY PASSWORD: 0                            | DAY: <sup>10</sup> |                        |
| CONFIRM NEW SECURITY PASSWORD: 0                    | TIME: 150          | 01                     |
| NO PURGE INPUT PURGE ZERO PRESSURE                  | 0.000              | UPDATE TIME            |
|                                                     |                    |                        |
| MAIN LIBRARY ADVANCED                               |                    | EXEL                   |

C Copyright 2001 Exel Orbital Systems All Rights Reserved

#### Utility

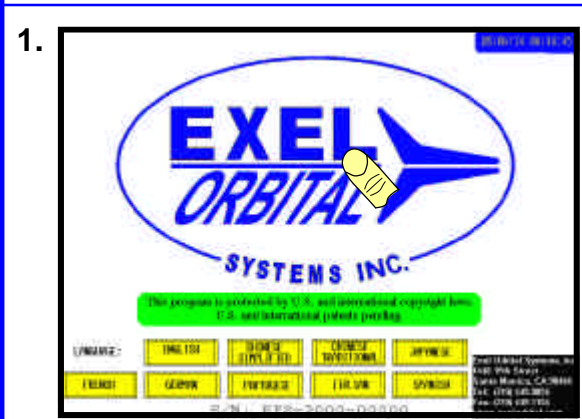

Push anywhere on the MAIN Menu.

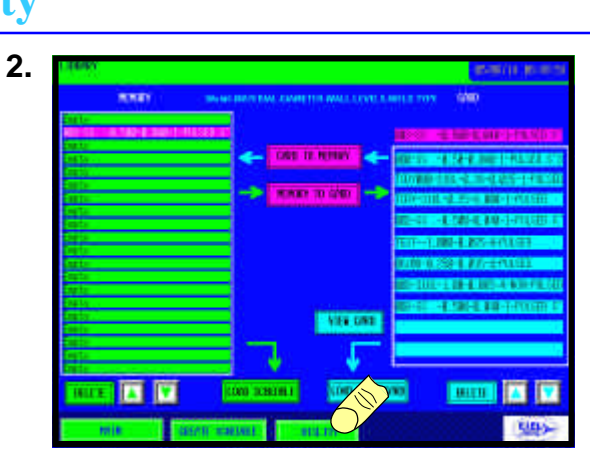

Press UTILITY from the LIBRARY Menu.

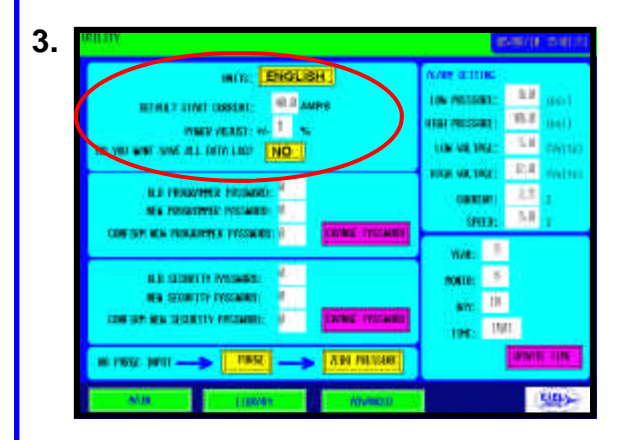

UNITS: - ENGLISH or METRIC may be selected here when toggling from one to the next the units are changed throughout the program and conversions are automatically made.

DEFAULT START CURRENT: - The default current used to initiate the arc start of the weld is 40 amps. This is the instantaneous current to establish the arc from the electrode. This value can be adjusted from 25 to 40 Amps.

POWER ADJUST: - This value establishes the adjustment the operator is given during welding. This value is given as a % of the programmed current. The operator has the ability to adjust power in 1% increments up or down to the programmed limit in POWER ADJUST.

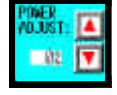

DO YOU WANT TO SAVE ALL DATA LOG? Answer YES or NO to this. If you answer NO weld reports will not be saved and can only be printed immediately following the weld, subsequent welds will overwrite the report. If you answer YES weld reports will be saved to the CF Card in Microsoft Excel format in the LOG Folder. Again the weld report may be printed after the weld.

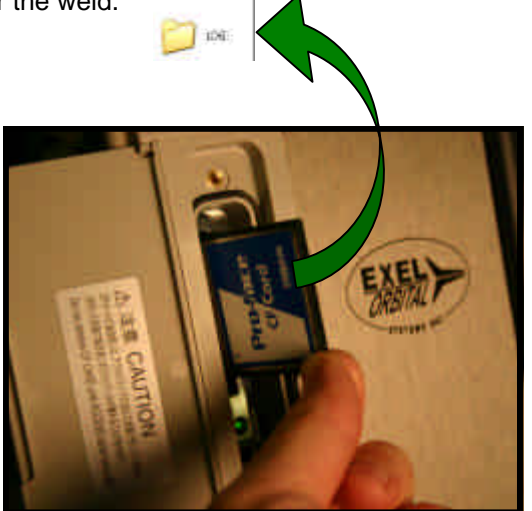

#### **Alarm Settings**

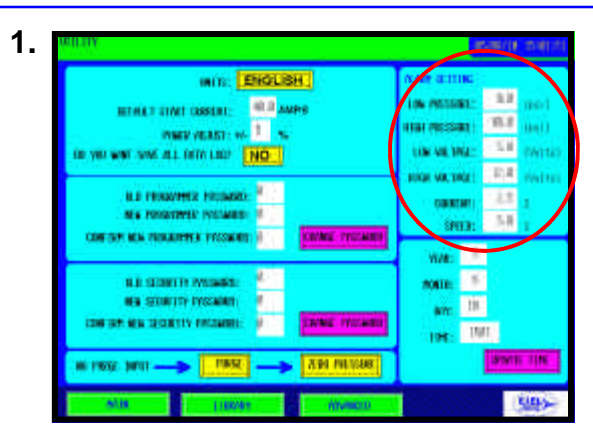

ALARM SETTINGS:

LOW PRESSURE: - Since the EPS-2000 has a pressure transducer a low alarm limit may be set. Should the pressure drop below this point the alarm will show on the touch screen.

HIGH PRESSURE: - The highest allowable pressure desired for the purge inlet of the power supply. This value should never exceed 80 psi (530 kpa).

LOW VOLTAGE: - The minimum allowable voltage. This setting is often used to indicate stub out or insufficient gap between the electrode and work. This value is usually set at 5 volts.

HIGH VOLTAGE: - The maximum allowable voltage. This settings is used to indicate excessive gap between the electrode and work and other anomalies such as insufficient or missing purge. This value is usually set at 12 volts.

CURRENT: - The tolerance in terms of % variation from the average current programmed. This should be set based on the requirements of the welding operation. In this case +/- 2.5% is set.

SPEED: - The tolerance in terms of % variation from the programmed speed. This should be set based on the requirements of the welding operation. In this case +/-5% is set.

#### **Passwords**

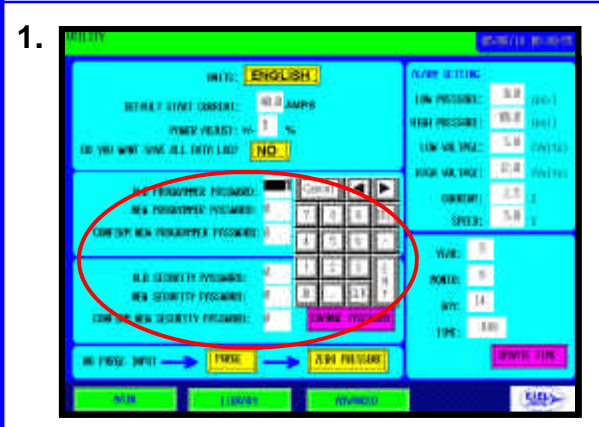

Enter the desired password for both Programmer and Security. Se list below for privileges.

Security Password Allows:

- 1. Access to the LIBRARY
- 2. Access to Weld Screen
- 3. % adjustment of the weld schedule.
- 4. Print weld schedule
- 5. Print weld report
- 6. View weld report
- 7. Memory copy to and from CF Card

Security Password Allows:

- 1. All items on Security Password
- 2. Access to Weld Schedule Screen
- 3. Access to Utility Screen

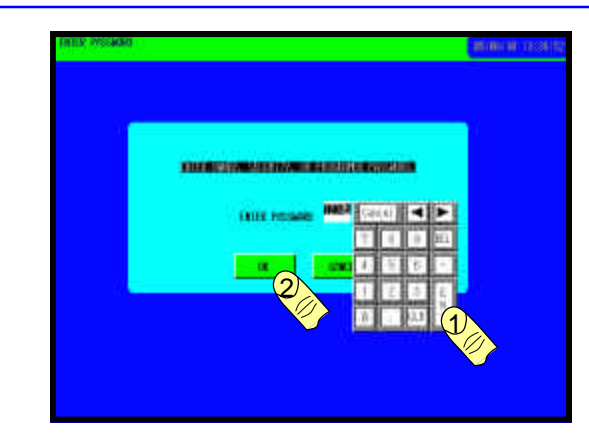

The Security Screen shown above allows the user to enter either a Security Password of a Programmer Password.

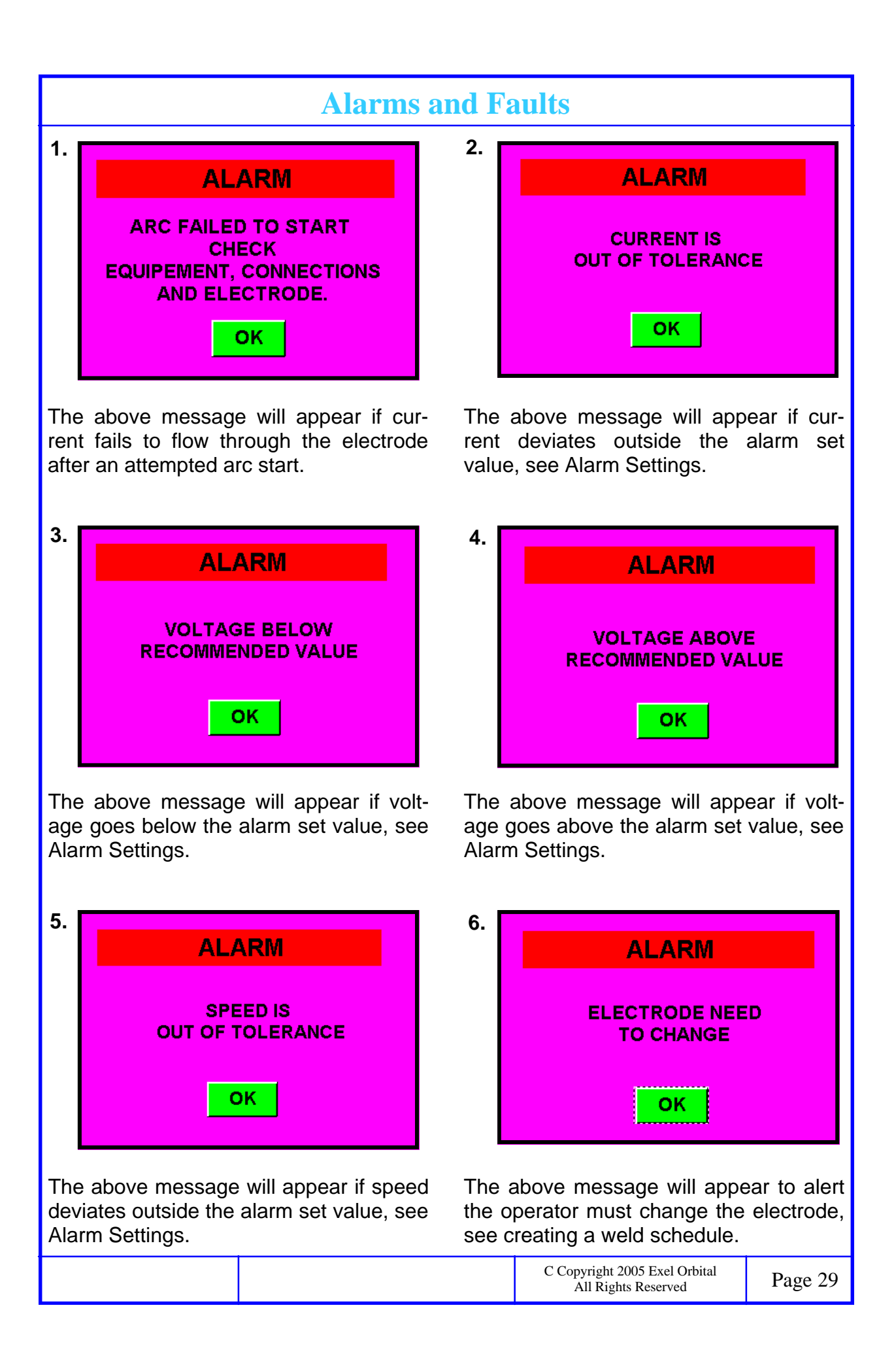

| Alarms                                                                                  | and F                                                             | aults                                                                                                    |
|-----------------------------------------------------------------------------------------|-------------------------------------------------------------------|----------------------------------------------------------------------------------------------------|
| ALARM                                                                                   | 8.                                                                | ALARM                                                                                                    |
| PURGE PRESSURE<br>BELOW<br>RECOMMENDED VALUE                                            |                                                                   | PURGE PRESSURE<br>ABOVE<br>RECOMMENDED VALUE                                                                   |
| οκ                                                                                      |                                                                   | ок                                                                                                    |
| above message will appear if pres<br>goes below the alarm set value, see<br>m Settings. | s- The<br>e sure<br>see                                           | above message will appear if pres-<br>goes above the alarm set value,<br>Alarm Settings.                       |
|                                                                                         |                                                                   |                                                                                                    |
|                                                                                         |                                                                   |                                                                                                    |
|                                                                                         | ALARM<br>ALARM<br>AUGE PRESSURE<br>BELOW<br>ECCOMMENDED VALUE<br> | Alarms and f<br>ALARM<br>BURGE RESSURE<br>BUOW<br>BUOM<br>BUOM<br>BUOM<br>BUOM<br>BUOM<br>BUOM<br>BUOM<br>BUOM |

#### Zero the Pressure Transducer

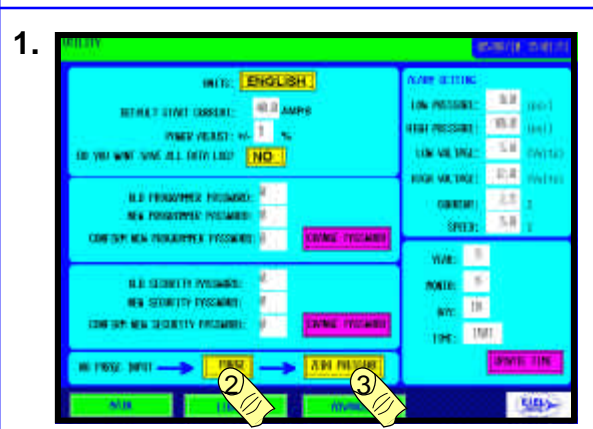

If the pressure gauge on the welding screen does not read zero after the gas supply has been disconnected and the valve opened, it will be necessary to zero the pressure transducer.

First disconnect the gas supply.

Second push the PURGE button in the Utility Menu.

Third push ZERO PRESSURE.

Go back to the Weld screen and the pressure gauge should read '0' zero.

### Printing

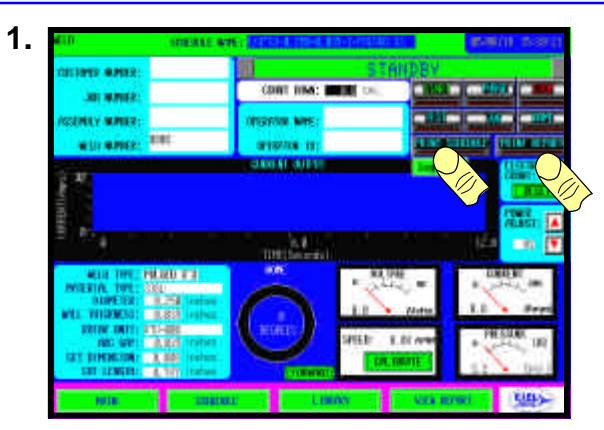

To print from the power supply, select either PRINT SCHEDULE or PRINT RE-PORT the onboard printer will print the desired form.

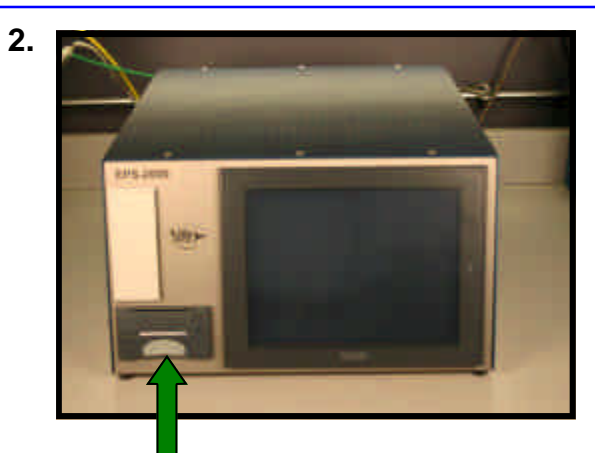

**Thermal Printer** 

#### Weld Report on Microsoft Excel

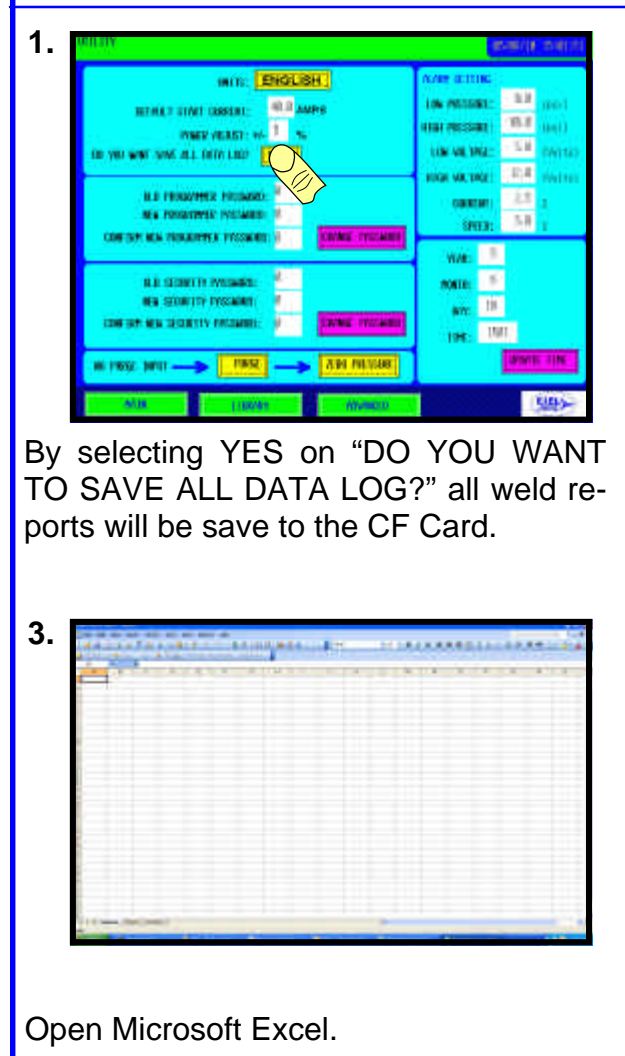

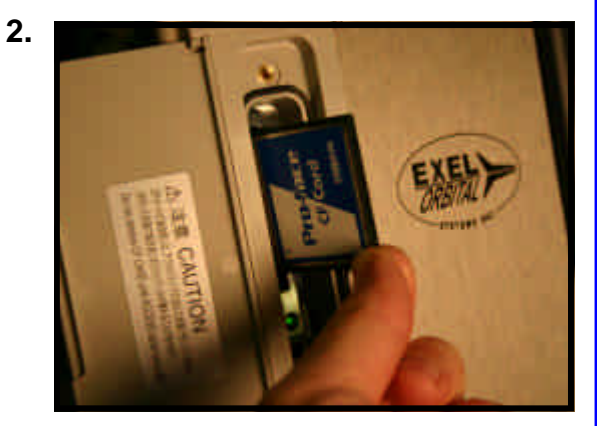

To view the weld reports simply remove the CF Card and insert into the CF Card reader of your computer.

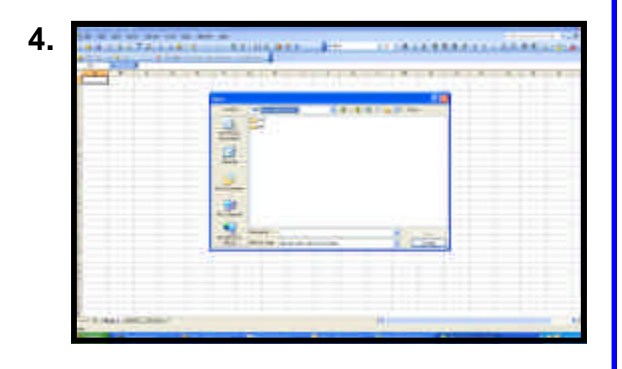

Click FILE then OPEN and go to the location of the CF Card the open LOG then the file called DATA

| Corporation type<br>Chorees the file type the<br>Construction<br>Construction | et hunt deuctites ynwy diete<br>Overschere nach es anterse o<br>Delats een alignet in sakrens - | r Talan onparato much faild.<br>Alt opacos balances nach faild. |    |
|-------------------------------------------------------------------------------|-------------------------------------------------------------------------------------------------|-----------------------------------------------------------------|----|
| 201000                                                                        | MI I I Piero                                                                                    | tate: 417 : CEN Drated Scalar                                   |    |
| Freework Net 2 (2003)                                                         | MTA ALS.                                                                                        |                                                                 |    |
| Provem of the E (1)/200                                                       | MTA-215.<br>1743 PERTURN<br>A URCORD                                                            |                                                                 |    |
| Prevent fact (2000)                                                           | WYARES.<br>ITAL PETTERN<br>A URCOM<br>UTLAN<br>DILAN                                            | Olyazatas Kana<br>Olyazatas Kana<br>Oly                         | 10 |

The box above appears. Click NEXT and click NEXT again at the following box then click FINISH.

| The second second | a card the second | 7 8 834 | <br> | + + = + |   |
|-------------------|-------------------|---------|------|---------|---|
|                   | TΠ                |         |      |         | ľ |
|                   |                   |         |      |         |   |
|                   |                   |         |      |         |   |
|                   |                   |         |      |         |   |

Excel populates the spreadsheet with the weld report data.

|  | C Copyright 2005 Exel Orbital<br>All Rights Reserved | Page 33 |
|--|------------------------------------------------------|---------|